TRUCS ET ASTUCES TRUCS ET ASTUCES SHERP A PLATEFORME ms MAISON DES SCIENCES DE L'HOMME ET DE L'ENVIRONNEMENT CLAUDE NICOLAS LEDOUX - UAR3124

## Déposer sur HAL

**Marie GILLET** marie.gillet@univ-fcomte.fr

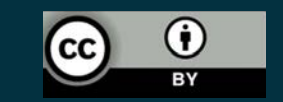

RPA

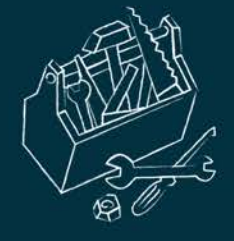

❑ HAL signifie hyper article en ligne. C'est une plateforme pluridisciplinaire nationale destinée au dépôt et à la diffusion d'articles scientifiques de niveau recherche, publiés ou non, de thèses et de travaux émanant des établissements d'enseignement et de recherche français ou étrangers, des laboratoires publics ou privés.

Elle repose sur le principe de l'autoarchivage et ne met aucune restriction à l'accès aux documents diffusés en texte intégral. Administré par le Centre pour la communication scientifique directe (CCSD), HAL est le portail d'archives ouvertes le plus important en France.

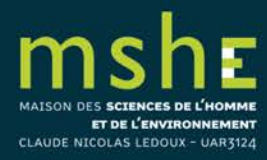

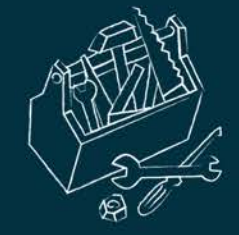

## Se connecter/créer un compte

## <u>https://hal-univ-fcomte.archives-ouvertes.fr/</u>

| CCSD HAL - Episciences.org - Sciencesconf.org                     | Support fr                                                                          | L Connexion - |
|-------------------------------------------------------------------|-------------------------------------------------------------------------------------|---------------|
| HAL SCIENTINGUE FRANC-COMTO                                       | DÉPOSER DÉCOUVRIR+ UTILISER+ VALORISER+                                             |               |
|                                                                   | Créer un compte                                                                     |               |
| Création d'un compte sur le Service Central d'Authentification du | CCSD. Le compte est valable sur HAL, Sciencesconf et Episciences                    |               |
| Login *                                                           | * Champs requis<br>Ne pourra plus être modifié par la suite. Au moins 3 caractères. |               |
|                                                                   | I.                                                                                  | B1            |
| Mot de passe *                                                    | 7 coroctères minimum                                                                | Ð             |
| Mot de passe (confirmation) *                                     | Confirmez votre mot de passe                                                        | Pr            |
|                                                                   |                                                                                     |               |
| Nom de famille *                                                  |                                                                                     | B)            |
| Prénom *                                                          |                                                                                     | 15            |
| Courriel *                                                        | anonyme@exemple.org                                                                 |               |
|                                                                   |                                                                                     | B             |
| Je ne suis pas un robot                                           |                                                                                     |               |
|                                                                   |                                                                                     |               |

MAISON DES SCIENCES DE L'HOMME ET DE L'ENVIRONNEMENT CLAUDE NICOLAS LEDOUX - UAR3124

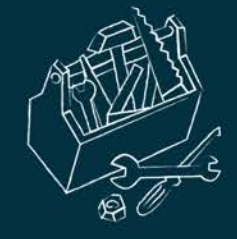

Le login ne pourra pas être modifié et vous sera demandé en cas de réinitialisation du mot de passe.

Valider la création du compte en activant le lien reçu par mail. Une fois le compte activé, vous pouvez vous connecter.

En plus d'être actif pour HAL, votre compte est aussi actif pour <u>Sciencesconf.org</u> et <u>Episciences.org</u>.

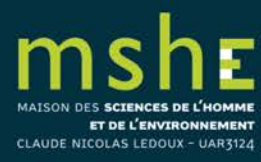

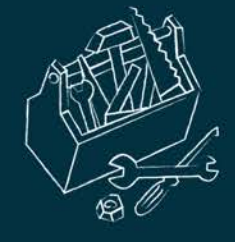

# Compléter ses préférences de dépôt

## Profil/Préférences de dépôt

| on espace / Mon profil                                                                                 |                                                                                                    |                                                                                                    |  |
|----------------------------------------------------------------------------------------------------|----------------------------------------------------------------------------------------------------|----------------------------------------------------------------------------------------------------|--|
|                                                                                                    |                                                                                                    |                                                                                                    |  |
| CSD                                                                                                    |                                                                                                    |                                                                                                    |  |
|                                                                                                    |                                                                                                    |                                                                                                    |  |
| formations de mon profil CCSD.                                                                         |                                                                                                    |                                                                                                    |  |
| Identifiant                                                                                            | 605897                                                                                                    |                                                                                                    |  |
| Login                                                                                                  | marie.gillet@univ-fcomte.fr                                                                                                    | <b>—</b>                                                                                                    |  |
| Civilité                                                                                               | Madame                                                                                                    |                                                                                                    |  |
| Nom de famille                                                                                         | GILLET                                                                                                    |                                                                                                    |  |
| Prénom                                                                                                 | Marie                                                                                                    |                                                                                                    |  |
| Courriel                                                                                               | bdd-mshe@univ-fcomte.fr                                                                                                    |                                                                                                    |  |
| Mon espace FTP                                                                                         | 🚔 Erona ETP                                                                                                    |                                                                                                    |  |
|                                                                                                    |                                                                                                    |                                                                                                    |  |
| IAL                                                                                                    |                                                                                                    |                                                                                                    |  |
| Informations de mon profi                                                                              |                                                                                                    |                                                                                                    |  |
| Informations de mon profil                                                                             | IHAL                                                                                                    |                                                                                                    |  |
| Informations de mon profil<br>Votre nom d                                                              | I HAL<br>Ians HAL : Marie Gillet                                                                                                    |                                                                                                    |  |
| Informations de mon profi<br>Votre nom d                                                               | I HAL<br>Ians HAL : Marie Gillet<br>Ion IdHal : 🖉 Créer mon IdHA                                                                                                    | AAL O                                                                                                    |  |
| Informations de mon profi<br>Votre nom d                                                               | I HAL<br>Ians HAL : Marie Gillet<br>Ion IdHal : Créer mon IdHA<br>Langue : français                                                                                     | AL O                                                                                                    |  |
| Informations de mon profil<br>Votre nom d<br>N                                                         | I HAL<br>Ians HAL : Marie Gillet<br>Ion IdHal : Créer mon IdHA<br>Langue : français<br>rrivilèges : Référent Structi                                                    | SAL 😡                                                                                                    |  |
| Informations de mon profi<br>Votre nom d<br>N                                                          | I HAL<br>Ians HAL : Marie Gillet<br>Ion IdHal :<br>Créer mon IdHA<br>Langue : français<br>rrivilèges :<br>Gestionnaire de                                               | ALL O<br>Alure : III Maken des Bioinnes de l'Homme et de TEnvironnement Glaude Nicolas Ledous (2228)<br>de collection : III Maken de Bioinnes de CAlfatate                                     |  |
| Informations de mon profi<br>Votre nom d<br>N                                                          | I HAL<br>Ians HAL : Marie Gillet<br>Ion IdHal : Créer mon IdHA<br>Langue : français<br>rivilàges : Référent Struct<br>@ Gestionnaire de                                 | ALL O<br>Ature : III Malsen des Bisiences de l'Homme et de TErvironnement Glaude Nicolas Ledous (7228)<br>de collection : THI MERE CAFABER<br>on profil                                        |  |
| Informations de mon profi<br>Votre nom d<br>M                                                          | I HAL<br>Ians HAL : Marie Gillet<br>Ion IdHal : Créer mon IdHA<br>Langue : français<br>rrivilèges : Référent Structi<br>Gestionnaire de<br>Modifier mon                 | HAL<br>Ture :<br>Malaon des Bislances de l'Homme at de l'Environnement (Lisuide Nicoles Ladoux (2228)<br>de collection :<br>Malae<br>Malae<br>CAL-Malae<br>on profil                           |  |
| Informations de mon profi<br>Votre nom d<br>M<br>P<br>Préférences de dépôt                             | I HAL<br>Ians HAL : Marie Gillet<br>Ion IdHal : Créer mon IdHA<br>Langue : français<br>Imrivilàges : Rafferent Struct<br>Gestionnaire de                                | AL O<br>ettre : I Malsen die Sciences de Micones et de Zévéroonement Glaude Nicolas Ledous (2228)<br>de collection : Marie: CALFAESHE<br>on profi                                              |  |
| Informations de mon profi<br>Votre nom d<br>M<br>P<br>Préférences de dépôt<br>Préférences de réception | I HAL<br>Ians HAL : Marie Gillet<br>Ion IdHal : Créer mon IdHA<br>Langue : français<br>Privilàges : Référent Struct<br>@ Gestionnaire de<br>Modifier mon<br>de courriel | ALL O<br>sture : III Maken des Sciences de Trionme et de Tönvironnement Graude Nicoles Ledoux (2228)<br>de collection : Trionme et de Tönvironnement Graude Nicoles Ledoux (2228)<br>on profil |  |

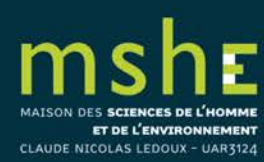

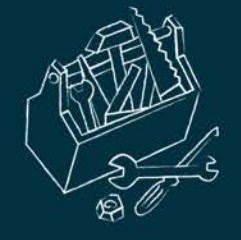

## Vous pouvez paramétrer :

- le formulaire de dépôt : la vue simple n'affiche que les champs obligatoires et les métadonnées qui ont été récupérées ; la vue détaillée affiche l'ensemble des métadonnées.
- le domaine : choisir la ou les discipline(s) qui qualifie(nt) vos publications.
- m'ajouter comme auteur par défaut : si vous déposez vos propres publications, choisir « oui » pour que l'étape auteur soit automatiquement renseignée.

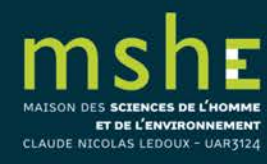

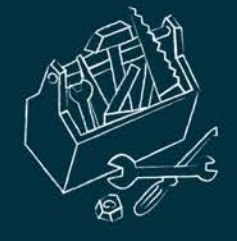

Si vous avez choisi « oui » comme auteur par défaut, vous pouvez ajouter :
 votre/vos affiliation(s) : saisir le nom ou l'acronyme de votre laboratoire et le sélectionner dans la liste.

Mes préférences de dépôt

Les informations choisies ci-dessous apparaîtront par défaut à chaque nouveau dépôt. Elles seront modifiables lors de votre dépôt.

| Formulaire de dépôt    | En vue simple n'apparaissent que les métadonnées obligatoires. Vous pouvez naviguer entre les 2 vues lors de votre dépôt. |
|------------------------|----------------------------------------------------------------------------------------------------|
|                        | O Vue simple 💿 Vue détaillée                                                                                              |
| Domaines               | Afficher la liste des domaines                                                                                            |
| M'ajouter comme auteur | Doit-on vous associer automatiquement comme auteur de vos nouveaux dépôts ?                                               |
|                        | Oui O Non                                                                                                    |
| Affiliation(s)         | Veuillez saisir le nom ou l'acronyme de votre laboratoire et le sélectionner dans la liste                                |
|                        |                                                                                                    |

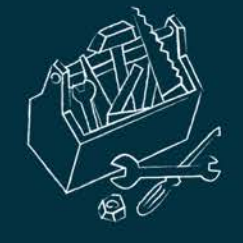

# Compléter ses préférences de mail

✓ Vous pouvez également paramétrer vos préférences de réception de courriel pour recevoir la confirmation de vos dépôts et/ou recevoir une notification lorsque vous êtes identifié comme coauteur.

| * HAL                                                                     |                                      |
|---------------------------------------------------------------------------|--------------------------------------|
| Informations de mon profil HAL                                            |                                      |
| Préférences de dépôt                                                      |                                      |
| Préférences de réception de courriel                                      |                                      |
| Recevoir la confirmation de vos dépôts                                    | Oui                                  |
| Recevoir les notifications lorsque vous êtes identifié<br>comme co-auteur | Oui                                  |
|                                                                           | Modifier mes préférences de courriel |

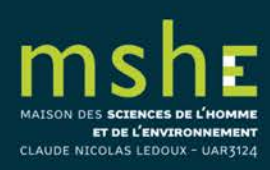

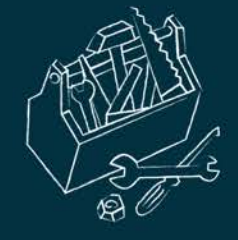

## Connexion avec Renater

Vous pouvez vous connecter à HAL en vous identifiant avec votre compte institutionnel (si l'adresse mail de votre compte utilisateur correspond à votre adresse mail institutionnelle).

#### Sélectionnez votre fournisseur d'identité

Afrikaans | Català | Čeština | Dansk | Deutsch | ελληνικά | English | Español | eesti keel | Euskara | Suomeksi | Français | עָבְרִית | Hrvatski | Magyar | Bahasa Indonesia | Italiano | 日本語 | Lëtzebuergesch | Lietuvių kalba | Latviešu | Nederlands | Nynorsk | Bokmål | Język polski | Português | Português brasileiro | Românește | русский язык | Sámegiella | Slovenščina | Srpski | Svenska | Türkçe | 简体中文 | 繁體中文

#### Sélectionnez votre fournisseur d'identité

Sélectionnez le fournisseur d'identité auprès duquel vous souhaitez vous authentifier :

Université de Franche-Comté Sélectionner

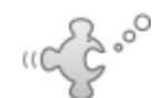

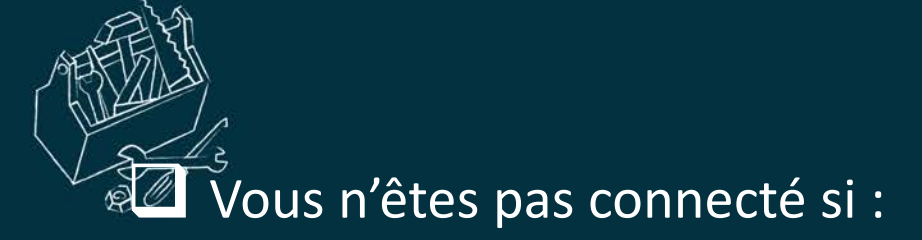

- votre compte utilisateur HAL utilise une adresse mail différente de celle fournie par la fédération : connectez-vous alors à HAL pour pouvoir associer automatiquement votre compte HAL avec le compte authentifié de la fédération.
- vous avez plusieurs comptes HAL avec la même adresse institutionnelle : connectez-vous alors à HAL avec l'un de ces comptes pour pouvoir l'associer automatiquement avec le compte authentifié de la fédération. Un compte externe ne peut être associé qu'à un seul compte HAL.

### Création de votre compte

Besoin d'une étape supplémentaire!

| Nous n'avons pas réussi à trouver un compte HAL existant o<br>Si vous avez un compte HAL, connectez-vous à HAL pour as | ui corresponde aux informations d'authentification (Vous n'avez soit pas de compte, soit il y a plusieurs adresses mail correspondantes, etc.).<br>socier l'authentification externe avec ce compte.Sinon, vous pouvez créer un nouveau compte via les informations disponibles. |
|----------------------------------------------------------------------------------------------------|----------------------------------------------------------------------------------------------------|
| Vous avez un compte HAL                                                                                                |                                                                                                    |
| Association avec un compte HAL                                                                                         |                                                                                                    |
| Vous n'avez pas de compte HAL                                                                                          |                                                                                                    |
| Créer un compte HAL à partir de ce compte externe                                                                      |                                                                                                    |
| Ou Continuer sans association avec un compte HAL                                                                       |                                                                                                    |

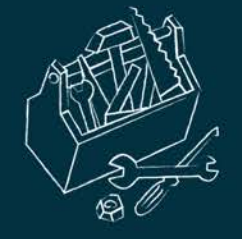

## Vous n'êtes pas connecté si :

 vous n'avez pas de compte HAL, vous devez créer un compte qui sera automatiquement associé à ce compte externe : les nom, prénom, et adresse mail sont remplis avec les informations fournies par la fédération d'identité et le compte automatiquement validé.

### Création de votre compte

#### Besoin d'une étape supplémentaire!

Nous n'avons pas réussi à trouver un compte HAL existant qui corresponde aux informations d'authentification (Vous n'avez soit pas de compte, soit il y a plusieurs adresses mail correspondantes, etc.). Si vous avez un compte HAL, connectez-vous à HAL pour associer l'authentification externe avec ce compte. Sinon, vous pouvez créer un nouveau compte via les informations disponibles.

Vous avez un compte HAL

Association avec un compte HAL

Vous n'avez pas de compte HAL

Créer un compte HAL à partir de ce compte externe

Ou Continuer sans association avec un compte HAL

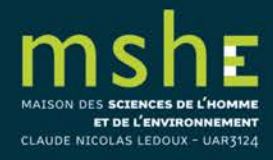

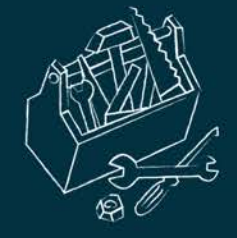

## Connexion avec ORCID

Vous pouvez vous connecter à HAL en vous identifiant avec votre identifiant ORCID (il faut que votre compte ORCID soit relié à une authentification institutionnelle).

Vous êtes dirigés sur la plateforme d'ORCID : choisir de vous authentifier avec votre compte institutionnel.

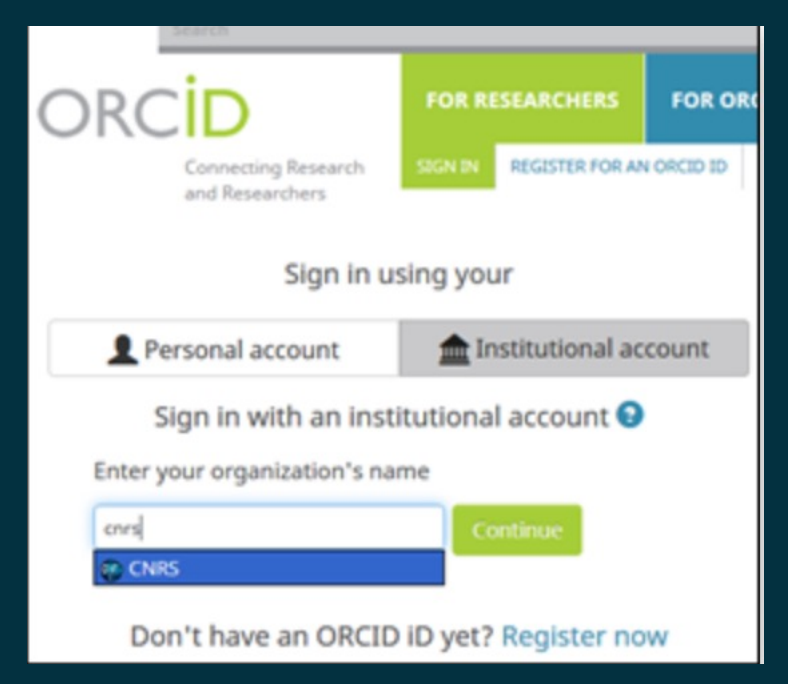

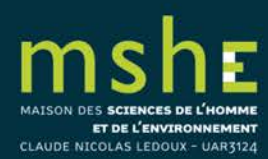

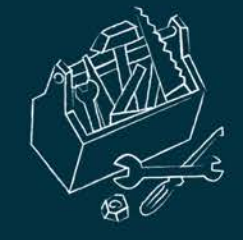

# Rappels avant de déposer vos travaux

Le dépôt est effectué en accord avec les coauteurs (vérifiez que votre document n'a pas déjà été déposé par un tiers).

Si vous déposez un fichier produit par l'éditeur (tiré-à-part envoyé par l'éditeur, téléchargement depuis le site de l'éditeur ou numérisation de l'exemplaire papier), assurez-vous que vous en avez le droit : soit en demandant l'autorisation à l'éditeur, soit en consultant les sites recensant leurs politiques (<u>Sherpa</u> Romeo, <u>DOAJ</u>, sites éditeur, etc.).

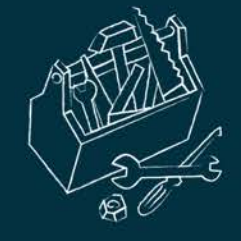

# Questions juridiques

L'autoarchivage doit se faire dans le respect des règles de la propriété intellectuelle.

 Si la publication comporte plusieurs auteurs, le déposant doit avoir l'accord de tous les auteurs.

S'il s'agit d'un document publié, le déposant doit avoir l'autorisation de l'éditeur ou vérifier la politique de l'éditeur s'il l'a rendue publique.
 Le droit d'auteur concerne le texte du document publié mais aussi toute illustration : photo, image, carte, etc.

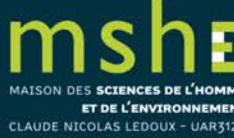

| Vous déposez un fichier<br>contenant                                                                                                    | Que faire pour le dépôt dans HAL<br>(les informations ajoutées facilitent la mise en ligne de votre dépôt par les personnes en charge de la modération)                                                                                   |                                                                                                    |  |
|----------------------------------------------------------------------------------------------------|----------------------------------------------------------------------------------------------------|----------------------------------------------------------------------------------------------------|--|
| le manuscrit que vous avez soumis à l'éditeur<br>Termes employés : preprint*, pré-publication,version soumise                                                                                                    | Vous pouvez déposer sans ajouter d'information                                                                                                    |                                                                                                    |  |
|                                                                                                    | Pour un article publié dans une revue, vérifier :<br>vé                                                                                                    | si l'éditeur impose <b>éventuellement un embargo</b> sur cette version<br>oir sur Sherpa/Romeo                                                                                                    |  |
| <b>la dernière version de votre manuscrit avant</b><br><b>publication</b> : relu par les pairs, corrections incluses<br><i>Termes employés : postprint, version acceptée, final draft, final draft<br/>post-refereeing, accepted manuscript</i> | <b>Aucun embargo</b> demandé ou l'information<br>n'est pas disponible, <b>vous pouvez déposer</b><br><b>sans ajouter d'information</b>                                                                                                    | L'éditeur impose un embargo<br>Mention sur la notice Sherpa/Romeo : subject to Restrictions below, author<br>can archive post-print (ie final draft post-refereeing) + durée d'embargo<br>Affichez la vue détaillée pour ajouter l'embargo<br>Avec la Loi pour une République Numérique**, l'embargo n'excède<br>pas 6 mois pour un article en STM et 12 mois pour un article en SHS                                                |  |
| <b>la version publiée</b> : fichier téléchargé depuis le site de<br>l'éditeur, tiré-à-part envoyé par l'éditeur<br>Termes employés : fichier éditeur, publisher's version/PDF                                                                   | L'article est disponible sur abonnement ou est<br>payant***, le chapitre est dans un ouvrage<br>payant<br>Demander l'autorisation à l'éditeur<br>Affichez la vue détaillée puis choisir « J'ai<br>l'autorisation explicite de l'éditeur » | Le document est <b>déjà en open access</b><br>Mentions : licence CC-BY, ©the authors, « Open access »sur le site de la revue<br>ou de l'éditeur<br>En affichant la vue détaillée, <b>vous pouvez préciser si vous avez</b><br><b>payé des frais</b> (APC, author fee) pour que votre article soit en libre<br>accès en choisissant « L'institution a financé les frais de publication<br>pour que cet article soit en libre accès » |  |
| la version publiée scannée                                                                                                    |                                                                                                    |                                                                                                    |  |

#### LES TRUCS ET ASTUCES DE LA PLATEFORME SHERPA

m

MAISON DES SCIENCES DE L'HOMME ET DE L'ENVIRONNEMENT © CCSD

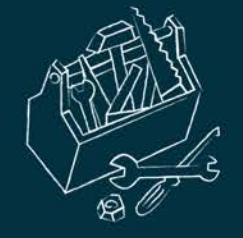

# Qu'est-ce qu'un embargo ?

- L'embargo est la période pendant laquelle le document déposé dans une archive ouverte ne peut être en libre accès : l'éditeur se réserve l'exclusivité de la diffusion pendant cette période.
- Si l'éditeur impose une durée d'embargo, vous pouvez déposer votre fichier dès que vous le souhaitez mais vous devez respecter la durée demandée et l'appliquer dans HAL : la référence bibliographique sera visible en consultation mais le fichier ne le sera qu'à l'expiration du délai fixé.

*Exemple* : votre article est publié en ligne le 19 juin 2017 sur le site de l'éditeur. Si celui-ci fixe la durée de l'embargo pour la version que vous déposez à 6 mois, votre fichier ne devra être visible qu'à partir du 19 décembre 2017. Si vous le déposez avant cette date, vous devez régler la durée de l'embargo.

En tant qu'auteur, vous être libre d'appliquer une durée d'embargo sur un document non publié (preprint).

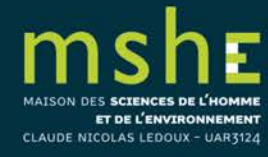

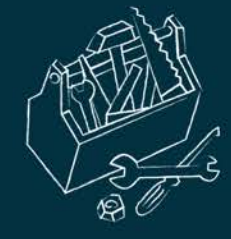

# Loi pour une République numérique

## Loi n° 2016-1321 du 7 octobre 2016 (art. 30) :

Lorsqu'un écrit scientifique issu d'une activité de recherche financée au moins pour moitié par des dotations de l'Etat, des collectivités territoriales ou des établissements publics, par des subventions d'agences de financement nationales ou par des fonds de l'Union européenne est publié dans un périodique paraissant au moins une fois par an, son auteur dispose, même après avoir accordé des droits exclusifs à un éditeur, du droit de mettre à disposition gratuitement dans un format ouvert, par voie numérique, sous réserve de l'accord des éventuels coauteurs, la version finale de son manuscrit acceptée pour publication [postprint], dès lors que l'éditeur met lui-même celle-ci gratuitement à disposition par voie numérique ou, à défaut, à l'expiration d'un délai courant à compter de la date de la première publication. Ce délai est au maximum de six mois pour une publication dans le domaine des sciences, de la technique et de la médecine et de douze mois dans celui des sciences humaines et sociales.

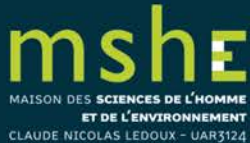

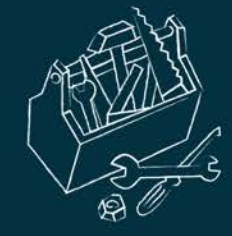

# Loi pour une République numérique

- Vous êtes concernés si :
- vos recherches sont financées pour moitié au moins sur fonds publics
- vous publiez les résultats de ces recherches dans une revue paraissant au moins une fois par an.
- Que vous donne-t-elle le droit de faire ?

- Quel que soit votre contrat avec l'éditeur de la revue, vous pouvez déposer dans HAL la version acceptée de votre manuscrit dès la publication

- sans embargo si votre article est en accès gratuit sur le site de la revue,

 - ou en appliquant un embargo de 6 mois maximum pour les sciences, techniques et médecine et 12 mois maximum pour les sciences humaines.

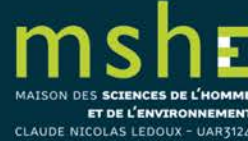

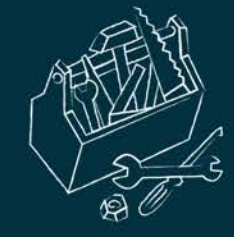

## Les licences Creative Commons

- <u>Creative Commons</u> est un complément au droit d'auteur qui s'adresse aux auteurs souhaitant :
- partager et faciliter l'utilisation de leur création par d'autres ;
- autoriser gratuitement la reproduction et la diffusion (sous certaines conditions);
- accorder plus de droits aux utilisateurs en complétant le droit d'auteur qui s'applique par défaut ;
- faire évoluer une œuvre et enrichir le patrimoine commun (les biens communs ou Commons);
- économiser les coûts de transaction.

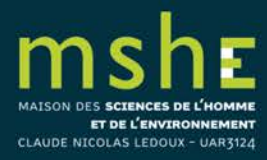

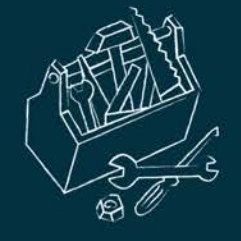

## • Parmi les licences CC :

| CC-BY       | l'œuvre peut être librement utilisée y compris à des fins commerciales et pour la création d'œuvres dérivées, à la condition de l'attribuer à l'éditeur en citant son nom.                |
|-------------|----------------------------------------------------------------------------------------------------|
| CC-BY-SA    | le titulaire des droits autorise la reproduction, diffusion et modification de l'œuvre, à condition que la publication de toute adaptation de l'œuvre se fasse sous les mêmes conditions. |
| CC-BY-ND    | le titulaire des droits autorise la reproduction et la diffusion uniquement de l'œuvre.                                                                                                   |
| CC-BY-NC    | le titulaire des droits autorise toute exploitation de l'œuvre pour toute utilisation autre que commerciale, à moins d'une autorisation préalable.                                        |
| CC-BY-NC-SA | pas d'utilisation commerciale et partage dans les mêmes conditions.                                                                                                    |
| CC-BY-NC-ND | pas d'utilisation commerciale et pas de modification.                                                                                                    |

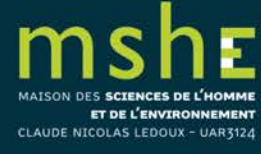

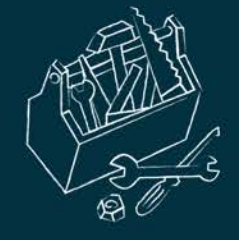

- Les licences CC sont non révocables : un auteur peut décider à tout moment de distribuer ses œuvres selon d'autres conditions, ou même de cesser de les distribuer sous CC, mais on ne peut pas retirer l'effet de la licence CC sur les exemplaires des œuvres qui circulent ou auront déjà été distribuées, y compris dans des adaptations ou des collections qui incluent l'œuvre.
- S'il y a plusieurs auteurs, pensez à obtenir l'accord de vos coauteurs.

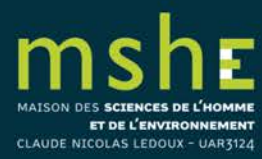

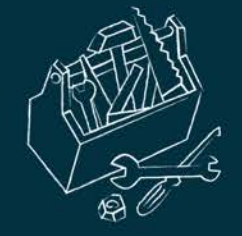

# Comment choisir sa licence CC ?

- Vous pouvez choisir d'appliquer une licence en tant qu'auteur si vous déposez un document non publié que vous ne pensez pas soumettre à un éditeur.
- Vous devez appliquer la même licence que celle mentionnée sur le site de l'éditeur ou sur le PDF de la version publiée (bas de la 1<sup>re</sup> page le plus souvent) si votre publication est déjà en libre accès.
- Consultez le DOAJ pour vérifier les licences appliquées.

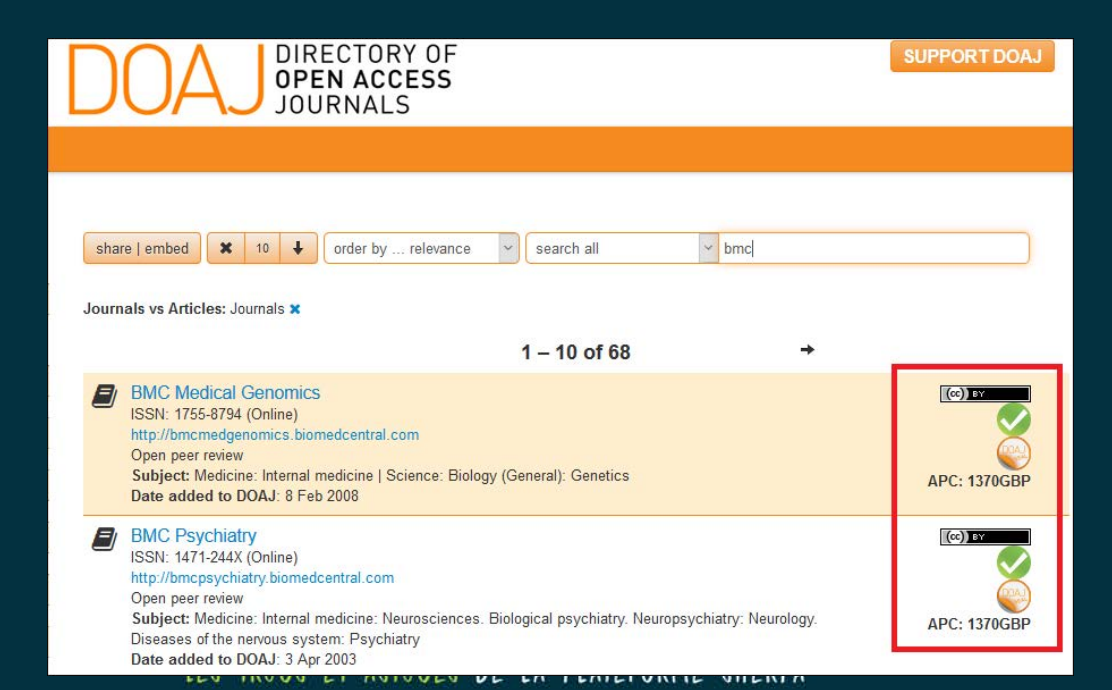

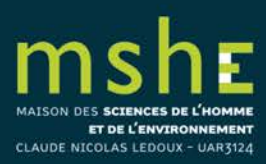

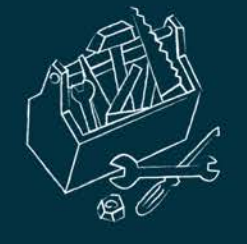

## Déposer

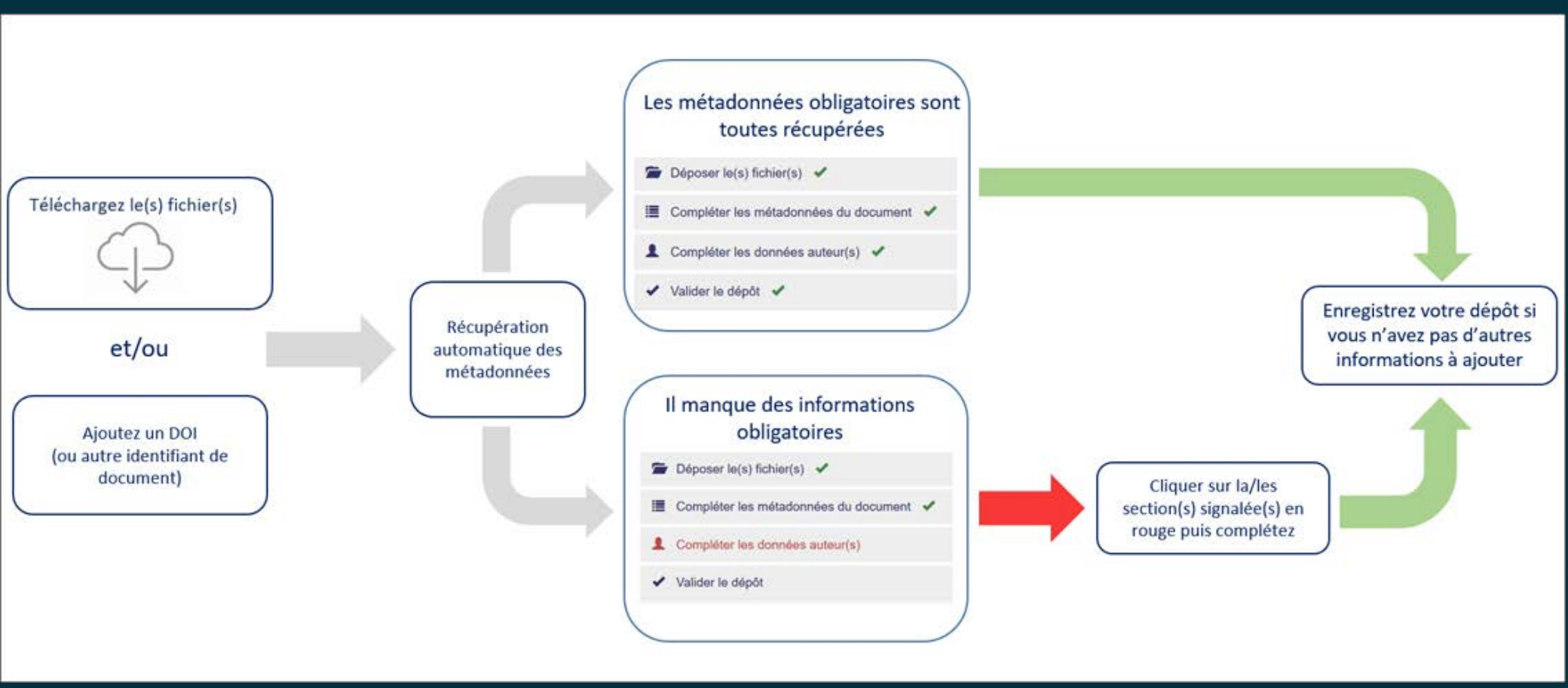

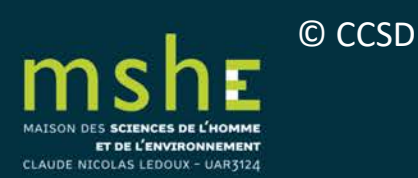

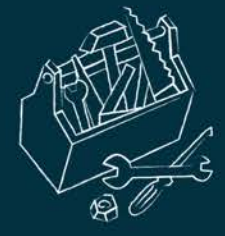

ICOLAS LEDOUX - UAR3124

 Dans l'onglet « Déposer », sélectionnez « Déposer le(s) fichier(s) », puis sélectionnez le fichier que vous souhaitez déposer ou renseignez le DOI ou un autre identifiant de votre document pour récupérer les métadonnées associées.

| Afficher la vue déta                                                                                                    |
|----------------------------------------------------------------------------------------------------|
| Gissez-déposez ou cliquez pour choisir vos fichiers         Taille maximale du fichier : 200M                                          |
| Si vous sounaitez ajouter un embargo, recuperer des richiers de votre espace FTP ou toute autre action avancee, veuiliez amicner la vo |
| Compléter les données auteur(s)                                                                                                    |
|                                                                                                    |

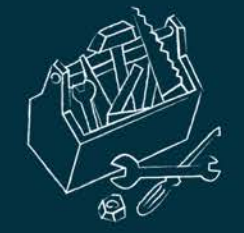

## • Si vous souhaitez ajouter un embargo, affichez la vue détaillée.

| Déposer le(s) fichier(s)                   |                                                                        |                                                                                         |             |
|--------------------------------------------|------------------------------------------------------------------------|-----------------------------------------------------------------------------------------|-------------|
|                                            |                                                                        | Afficher la vue                                                                         | détaillée ( |
|                                            | Transférez les fic                                                     | chiers                                                                                  |             |
| Sélectionner les fichiers                  | Saisir l'adresse URL du fichier à récupérer                            | Récupérer                                                                               |             |
|                                            |                                                                        |                                                                                         |             |
|                                            | Chargez les métadonnées à p                                            | artir d'un identifiant                                                                  |             |
| Les informations associées à cet identifia | nt permettront de remplir automatiquement votre dépôt. Par exemple, le | e DOI est un code qui apparaît généralement sur la page de votre article sur le site de | l'éditeur.  |
|                                            |                                                                        |                                                                                         |             |

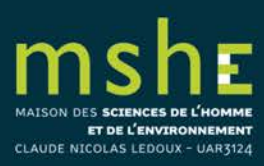

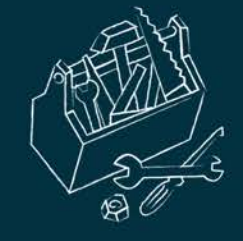

- Si vous déposez plusieurs fichiers, vous pouvez moduler la visibilité de chacun.
- Par exemple, pour un article publié, vous pouvez déposer à la fois le fichier auteur que vous laissez en libre accès immédiatement :

| Déposer le(s) fichier(s)                    |                                                                                                    |                                                                                                    |                                    |                               |
|---------------------------------------------|----------------------------------------------------------------------------------------------------|----------------------------------------------------------------------------------------------------|------------------------------------|-------------------------------|
|                                             |                                                                                                    |                                                                                                    |                                    | Afficher la vue détaillée     |
|                                             |                                                                                                    | Transférez les fichiers                                                                                                    |                                    |                               |
| Sélectionner les fichiers                   | Saisir l'adresse URL du fich                                                                                             | ier à récupérer <b>Q</b> Récupérer                                                                                                    |                                    |                               |
| Fichier                                     | Origine                                                                                                    | Format                                                                                                    | Visibilité / Embargo               | Actions                       |
| Calisti_Ferri_Talin_2015.docx<br>(11.88 Ko) |                                                                                                    | Fichier source (word, tex                                                                                                    | k, 🔻 immédiatement (2018-          | 03-16)                        |
| Calisti_Ferri_Talin_2015.pdf     (91.32 Ko) | Les fichiers que je dépose son<br>Fichiers auteur<br>Les fichiers que je dépose s                                        | nt des fichiers produits par l'(les) auteur(s)                                                                                                    | ▼ immédiatement (2018-             | 03-16)                        |
|                                             | Fichiers editeur<br>J'ai vérifié que cet éditeur fa<br>J'ai obtenu l'accord explicite<br>L'institution a financé les fra | ait partie de ceux qui autorisent le dépôt des fichiers<br>e de cet éditeur pour ce dépôt particulier<br>us de publication pour que cet article soit en libre ar | s éditeurs sur une archive ouverte | Supprimer tous les fichiers 💼 |

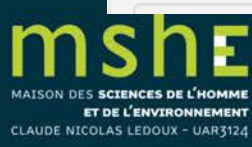

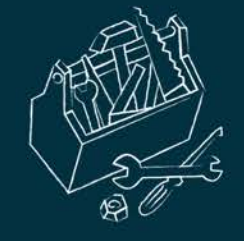

 Et, dans le cas où l'éditeur autorise le dépôt de ses fichiers seulement après une période d'embargo, déposer la version publiée et appliquée la durée d'embargo demandée :

|                                             |                                                                                                    |                                                                  | Affiche                                        | er la vue détaillée    |
|---------------------------------------------|----------------------------------------------------------------------------------------------------|------------------------------------------------------------------|------------------------------------------------|------------------------|
|                                             | Transférez                                                                                                 | les fichiers                                                     |                                                |                        |
| Sélectionner les fichiers                   | Saisir l'adresse URL du fichier à récupérer                                                                | Récupérer                                                        |                                                |                        |
| Fichier                                     | Origine                                                                                                    | Format                                                           | Visibilité / Embargo                           | Actions                |
| Calisti_Ferri_Talin_2015.docx<br>(11.88 Ko) |                                                                                                    | Fichier source (word, tex,                                       | ▼ immédiatement (2018-03-16)                   | · / =                  |
| ۲                                           | Les fichiers que je dépose sont des fichiers pro                                                           | Document (pdf, jpg,)                                             | <ul> <li>immédiatement (2018-03-16)</li> </ul> | · ) / î                |
| Calisti_Ferri_Talin_2015.pdf<br>(91.32 Ko)  | Fichiers auteur<br>Les fichiers que je dépose sont des fichiers pro<br>Fichiers éditeur                    | duits par l'(les) auteur(s)                                      |                                                |                        |
|                                             | J'ai vérifié que cet éditeur fait partie de ceux que<br>J'ai obtenu l'accord explicite de cur éditeur pour | i autorisent le dépôt des fichiers édi<br>r ce dépôt particulier | iteurs sur une archive ouverte Supprim         | er tous les fichiers 📋 |

ET DE L'ENVIRONNEMENT CLAUDE NICOLAS LEDOUX - UAR3124

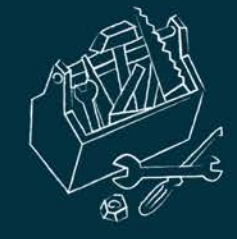

# Récupération automatique des métadonnées

Dépôt HAL : récupération automatique des métadonnées

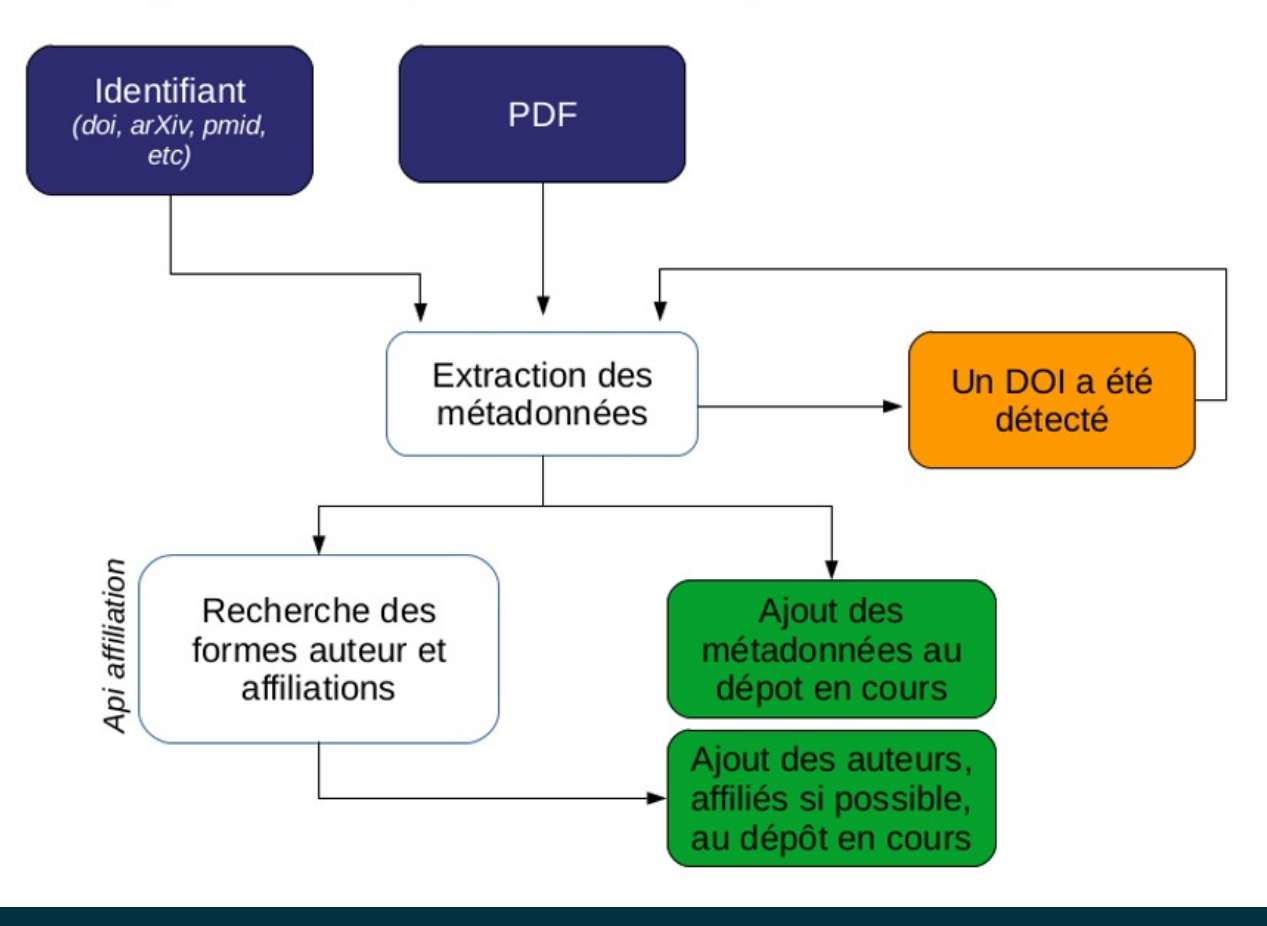

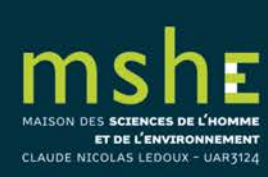

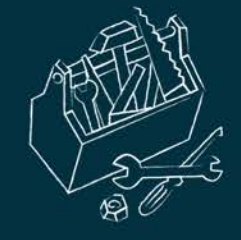

- HAL récupère les métadonnées pour compléter le dépôt à partir :
- du fichier PDF (service d'extraction <u>Grobid</u> <u>GeneRation Of Blbliographic Data</u>),
- du DOI (le système récupère les métadonnées qui sont associées au DOI dans la base <u>CrossRef</u>).

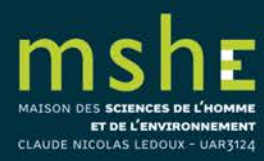

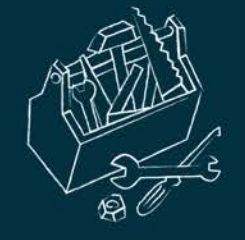

## À la fin de la procédure de récupération, une page liste les métadonnées récupérées :

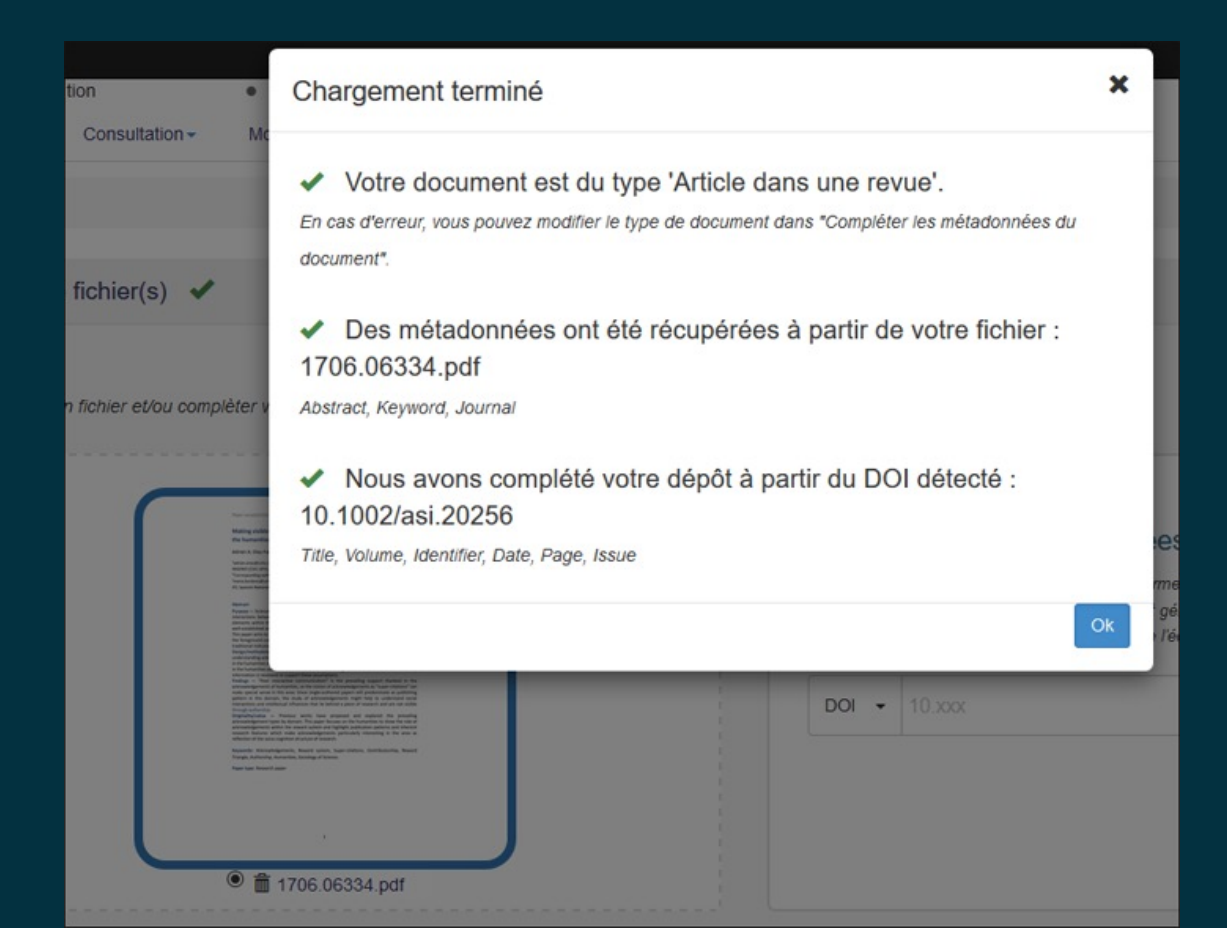

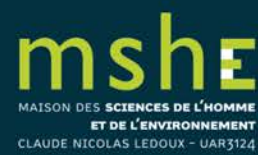

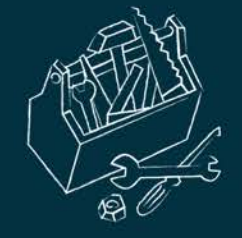

- À noter :
- si vous avez déposé plusieurs fichiers, l'extraction des données doit se faire sur le fichier principal : sélectionner le fichier sur lequel doit se faire l'extraction en cochant le bouton à côté du nom du fichier.
- le service d'extraction ne fonctionne pas sur les fichiers numérisés (scan d'une page).
- si aucune métadonnée n'est récupérée à partir du DOI : soit l'identifiant est erroné, soit l'éditeur n'a pas ou pas encore renseigné les métadonnées auprès de CrossRef.

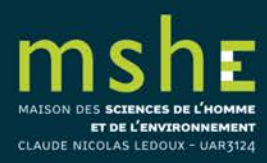

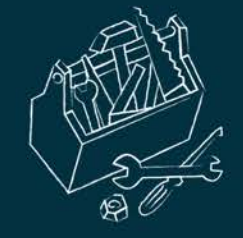

DES SCIENCES DE L'HOMME ET DE L'ENVIRONNEMENT

CLAUDE NICOLAS LEDOUX - UAR3124

Déposer sur HAL

 S'il manque une ou plusieurs métadonnées obligatoires, le titre du formulaire « Compléter les métadonnées du document » passe en couleur rouge :

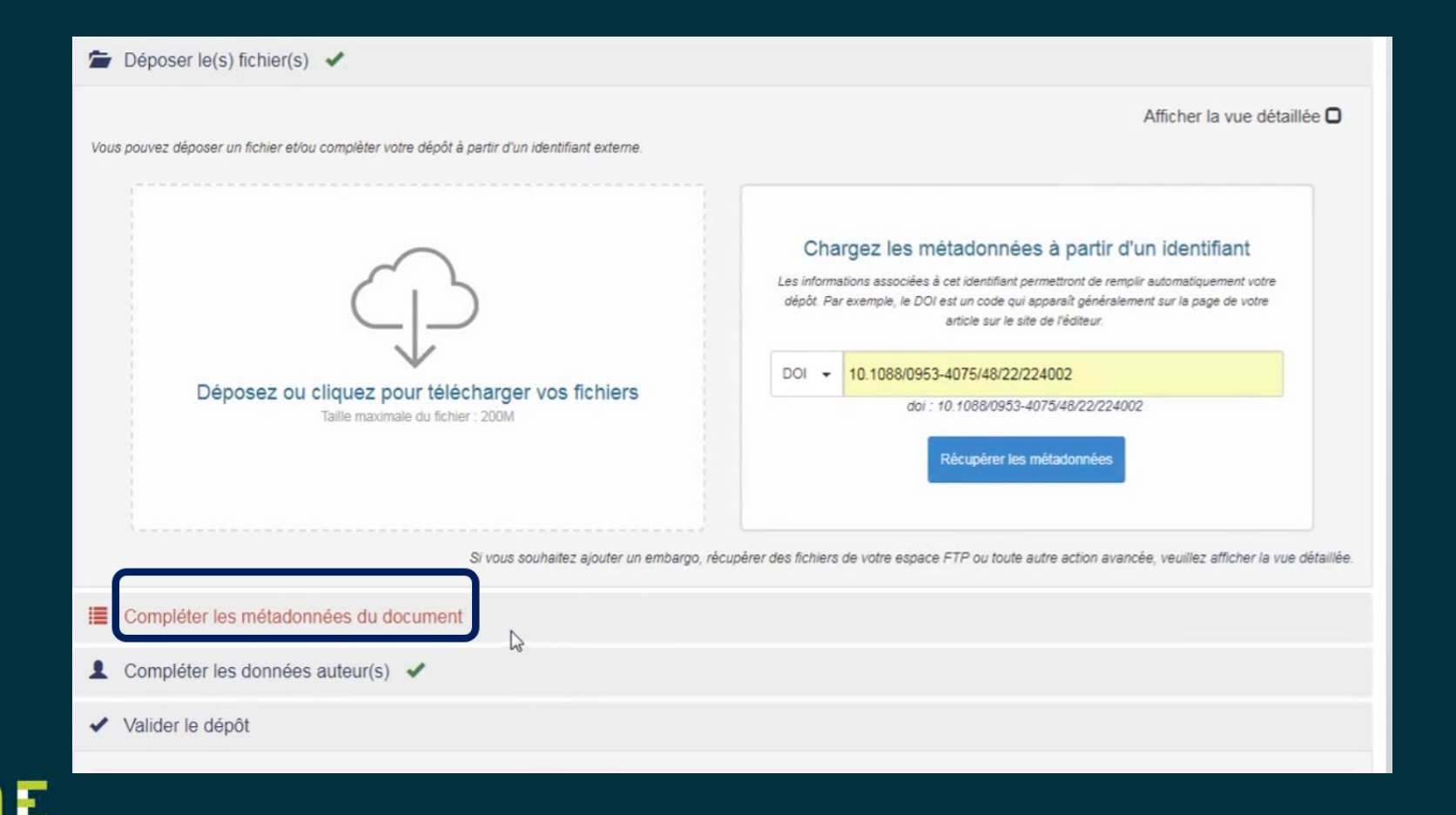

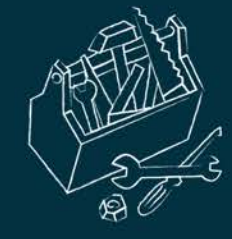

ET DE L'ENVIRONNEMENT CLAUDE NICOLAS LEDOUX - UAR3124

# Quelles sont les métadonnées obligatoires ?

|                                                                      | Métadonnées                                                                                                    | Note                                                                                                    |
|----------------------------------------------------------------------|----------------------------------------------------------------------------------------------------|----------------------------------------------------------------------------------------------------|
| Métadonnées<br>obligatoires                                          | Type de document<br>Titre<br>Domaine<br>Langue du document<br>Auteur(s) du document<br>Au moins 1 affiliation                              | Le domaine qui s'affiche automatiquement est celui<br>que vous avez sélectionné dans votre profil (Mes<br>préférences de dépôt)                                                   |
| Métadonnées<br>obligatoires<br>spécifiques au<br>type de<br>document | Article : Nom de la revue, date de publicationCommunication dans un congrès, poster : Titre du<br>congrès, Date début congrès, Ville, Pays |                                                                                                    |
|                                                                      | Ouvrage, Direction d'ouvrage : date de publication                                                                                         |                                                                                                    |
|                                                                      | <b>Chapitre d'ouvrage</b> : Titre de l'ouvrage, date de publication                                                                        | Pour ajouter le ou les auteurs ayant<br>coordonné/dirigé l'ouvrage, affichez la liste complète<br>des métadonnées et utilisez le champ « éditeur<br>scientifique »                |
|                                                                      | Brevet : date, n° de brevet, Pays                                                                                                    | Notice seulement (il n'est pas possible d'ajouter un fichier)                                                                                                    |
|                                                                      | Autre publication : description, date de publication                                                                                       | Vous pouvez apporter des précisions à l'aide de la métadonnée «Type de publication » : billet de blog, compte-rendu d'ouvrage, notice de dictionnaire ou encyclopédie, traduction |

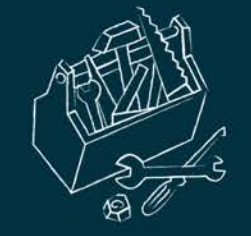

n

MAISON DES **SCIENCES DE L'HOMME** ET DE L'ENVIRONNEMENT CLAUDE NICOLAS LEDOUX - UAR3124 © CCSD

| Prepublication, document de travail : –                                                                                                    | La date de publication sera automatiquement la date<br>de dépôt. Si vous souhaitez ajouter une autre date,<br>affichez la vue complète pour compléter la<br>métadonnée « date de production/écriture » |  |  |  |  |
|----------------------------------------------------------------------------------------------------|----------------------------------------------------------------------------------------------------|--|--|--|--|
| Rapport : Type (rapport de recherche, etc.), institution                                                                                                    | Les mémoires et rapports de stage ne sont pas acceptés dans HAL                                                                                                    |  |  |  |  |
| <b>Thèse</b> : titre en anglais, date de soutenance, résumé<br>(en français et en anglais), mots-clés (en français et en<br>anglais), organisme de délivrance, directeur de thèse |                                                                                                    |  |  |  |  |
| <b>HDR</b> : titre en anglais, date de soutenance, mots-clés<br>(en français et en anglais), organisme de délivrance,<br>Président du jury                                        | Fichier obligatoire                                                                                                    |  |  |  |  |
| Cours : date du cours, Pays, Niveau du cours                                                                                                    |                                                                                                    |  |  |  |  |
| <b>Image</b> : date de prise de vue, mots-clé, licence, type, pays                                                                                                    |                                                                                                    |  |  |  |  |
| Carte : date de création, licence, pays                                                                                                    |                                                                                                    |  |  |  |  |
| Vidéo, Son : date d'enregistrement, licence<br>Logiciel : licence                                                                                                    |                                                                                                    |  |  |  |  |

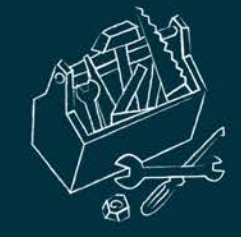

# Compléter les métadonnées du document

- Cliquez sur la/les section(s) signalée(s) en rouge puis complétez les informations demandées.
- Sélectionnez le type de document adéquat.

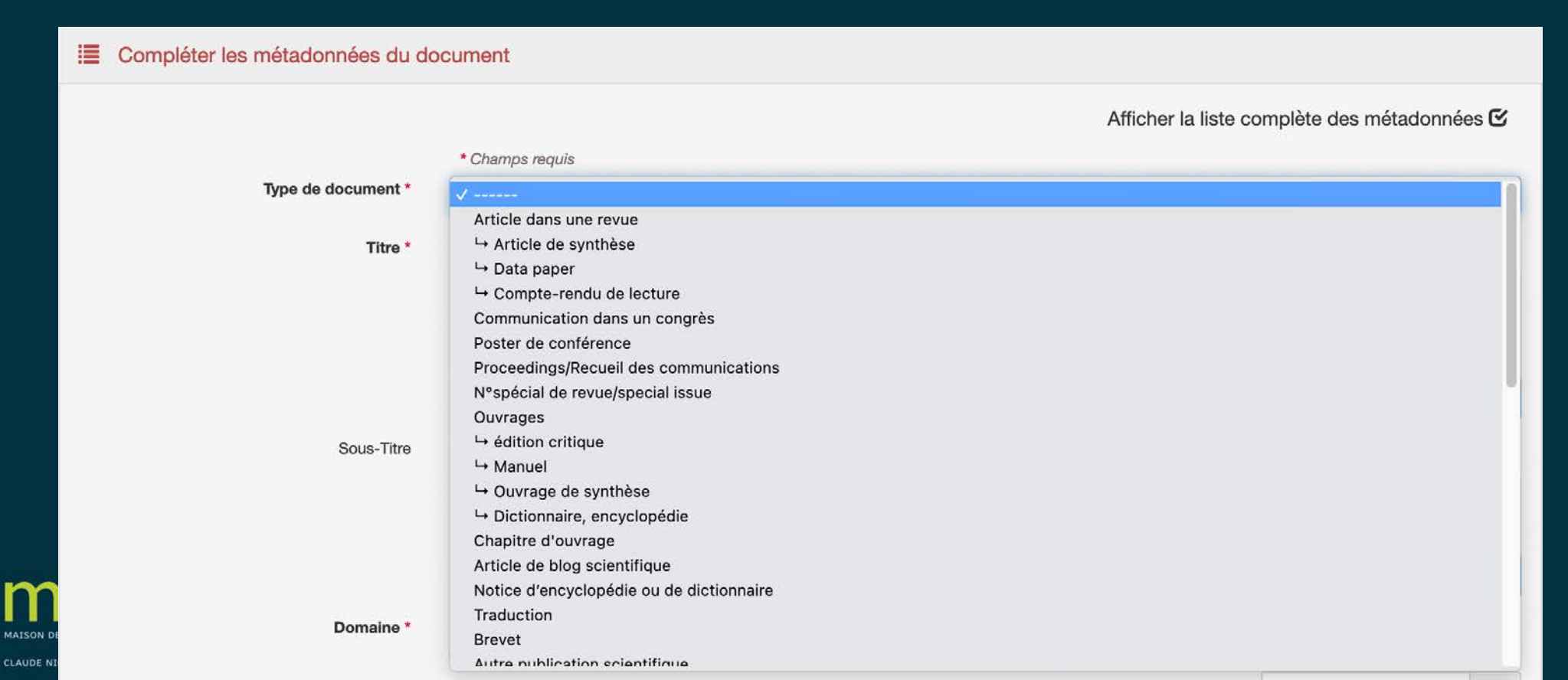

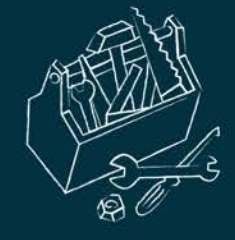

| Article dans une revue          | Ouvrage                              | Pré-publication, Document         |  |  |  |
|---------------------------------|--------------------------------------|-----------------------------------|--|--|--|
| Article de synthèse Data paper  | Ouvrage de synthèse Édition critique | travan                            |  |  |  |
| Compte-rendu de lecture         | Dictionnaire, encyclopédie Manuel    | Preprint/prepublication Working   |  |  |  |
| Communication dans un           | Chapitre d'ouvrage                   | Rapport                           |  |  |  |
| congrès                         | Article de blog scientifique         | Rapport de recherche Rapport teo  |  |  |  |
|                                 | Notice d'encyclopédie ou de          | Rapport contrat/projet            |  |  |  |
| Poster de conférence            | dictionnaire                         | Rapport de d'expertise collective |  |  |  |
| Descention of the second states | Traduction                           | Plan de gestion de données/ DMP   |  |  |  |
| communication                   | Brevet                               | Thèse                             |  |  |  |
| Numéro soécial de               | Autre publication scientifique       | HDR                               |  |  |  |
| revues/special issue            |                                      | Cours                             |  |  |  |

| ocument de        | Image            |                   |  |  |  |  |  |
|-------------------|------------------|-------------------|--|--|--|--|--|
|                   | Photographie Des | Illustration      |  |  |  |  |  |
| Working paper     | Carte Gravure    | Image de synthèse |  |  |  |  |  |
|                   | Vidéo            |                   |  |  |  |  |  |
| Rapport technique |                  |                   |  |  |  |  |  |
|                   | Son              |                   |  |  |  |  |  |
| ve                |                  |                   |  |  |  |  |  |
| MP                | Carte            |                   |  |  |  |  |  |
|                   |                  |                   |  |  |  |  |  |
|                   | Logiciel         |                   |  |  |  |  |  |

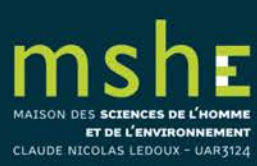

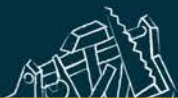

| Actes de congrès                                                                                  | Les actes de la conférence constituent le compte rendu officiel d'une réunion de la conférence. Il s'agit d'un ensemble de documents qui correspondent aux présentations faites lors de la conférence.                                                                                                    |
|---------------------------------------------------------------------------------------------------|----------------------------------------------------------------------------------------------------|
| Article dans une revue                                                                            | Article rapportant les résultats d'une recherche originale publié dans une revue scientifique.                                                                                                    |
| Article de synthèse                                                                               | Fait le bilan des recherches et des connaissances sur un sujet précis à partir<br>d'une sélection de publications et propose de nouvelles pistes de<br>recherche.                                                                                                    |
| Data paper                                                                                        | Publication scientifique décrivant un ensemble de données particulier ou<br>un groupe d'ensembles de données, publié sous la forme d'un article révisé<br>par des pairs dans une revue scientifique. L'objectif principal d'un<br>document de données est de décrire les données, les circonstances de leur<br>collecte, et les informations relatives aux caractéristiques des données, à<br>leur accès et à leur réutilisation potentielle |
| Compte-rendu de<br>lecture                                                                        | Analyse critique du contenu, de la portée et de la qualité d'un livre ou d'un<br>autre ouvrage monographique                                                                                                    |
| Article de blog<br>scientifique                                                                   | Article rédigé publié sur un blog scientifique ou un carnet de recherche<br>d'Hypothèses. Ne convient pas à un texte publié sur un site web. Attention,<br>un blog n'est pas une revue : indiquer le titre du blog ou du carnet de<br>recherche dans la métadonnée <i>Nom du blog ou du carnet</i> .                                                                                                    |
| MAISON DES <b>SCIENCES DE L'HOMME</b><br>ET DE L'ENVIRONNEMENT<br>CLAUDE NICOLAS LEDOUX - UAR3124 | LES TRUCS ET ASTUCES DE LA PLATEFORME SHERPA                                                                                                    |

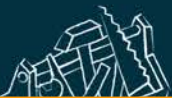

MAISON DES SCIENCES DE L'HOMME ET DE L'ENVIRONNEMENT

| Autre publication scientifique   | Désigne tout document publié à visée scientifique qui ne correspond à aucun des autres types de document.                                                                                                    |
|----------------------------------|----------------------------------------------------------------------------------------------------|
| Brevet                           | Un brevet est un titre de propriété industrielle qui confère à son titulaire<br>une exclusivité d'exploitation de l'invention brevetée à compter, en<br>principe, de la date de dépôt.                                                                                          |
| Carte                            | Se définit comme une représentation, normalement à l'échelle et sur un support plat, d'une sélection d'éléments matériels ou abstraits sur, ou en relation avec, la surface de la terre ou d'un autre corps céleste.                                                            |
| Chapitre d'ouvrage               | Section définie d'un livre, généralement avec un titre ou un numéro distinct.                                                                                                    |
| Communication dans<br>un congrès | Article de conférence soumis à une conférence et présenté au public.<br>Sélectionner « Oui » pour la métadonnée <i>Actes</i> s'il s'agit d'une<br>communication avec actes. Pour une conférence invitée, sélectionner<br>« Oui » pour la métadonnée <i>Invité</i> .             |
| Cours                            | Support de cours de l'enseignement supérieur ou école thématique.                                                                                                    |
| HDR                              | Mémoire présenté pour l'Habilitation à Diriger les Recherches (HDR) qui<br>constitue le plus haut diplôme de l'enseignement supérieur français et<br>permet d'obtenir une reconnaissance à la fois du niveau scientifique et de<br>la capacité à encadrer de jeunes chercheurs. |
| IISIIF                           |                                                                                                    |

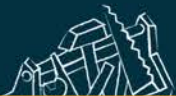

| Image                 | Une représentation visuelle autre que le texte, produite dans le cadre de la recherche. Les sous-types d'images proposés dans HAL sont : photographie, dessin, illustration, gravure, image de synthèse. Le déposant est invité à renseigner au mieux le contexte scientifique. |
|-----------------------|----------------------------------------------------------------------------------------------------|
| Logiciel              | Code source de logiciel ( <i>Software</i> ) : un programme informatique en code source (texte) ou sous forme compilée                                                                                                    |
| N° spécial de revue   | Consacré pour tout ou en grande partie (dossier) à un sujet spécifique ou à un événement précis (réunion scientifique, conférence, etc.).                                                                                                    |
| Notice d'encyclopédie | Article paru dans un ouvrage de référence publié ou un recueil portant sur<br>un domaine particulier ou sur toutes les branches de la connaissance. Ne<br>concerne pas une notice de Wikipedia.                                                                                 |
| Ouvrage               | Une publication non sérielle qui est complète en un seul volume ou un<br>nombre déterminé de volumes. Pour un ouvrage collectif, ajouter la<br>fonction « Directeur de publication » ou « Éditeur scientifique » pour<br>chaque auteur dans les métadonnées auteur.             |
| Ouvrage de synthèse   | Ouvrage qui fait le point sur un ensemble de données, de connaissances.                                                                                                    |
| Manuel                | Ouvrage didactique présentant les notions essentielles d'une science, d'une technique.                                                                                                    |

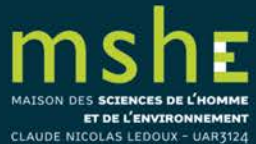

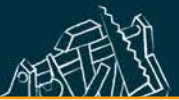

CLAUDE NICOLAS LEDOUX - UAR3124

| Dictionnaire ou<br>encyclopédie  | Ouvrage de référence contenant un ensemble des mots d'une langue ou<br>d'un domaine d'activité généralement présentés par ordre alphabétique et<br>fournissant pour chacun une définition, une explication ou une<br>correspondance.                                                                                                    |
|----------------------------------|----------------------------------------------------------------------------------------------------|
| Édition critique                 | L'édition critique utilise souvent (mais pas nécessairement) un manuscrit de<br>base édité aux endroits jugés opportuns afin de montrer les différences<br>d'une version à l'autre. En général, une édition critique comprend une<br>version unique, éditée du texte (et parfois sa traduction) avec<br>d'importantes notes introductives, des notes explicatives et un apparat<br>critique. |
| Poster de conférence             | Support de présentation, contenant généralement un texte avec des figures, des graphiques et/ou des tableaux, faisant généralement état de résultats de recherche ou proposant des hypothèses, présentée à une conférence, un séminaire, un symposium, un atelier ou un événement similaire. A noter que l'affiche d'un colloque, séminaire, etc. n'est pas un document éligible dans HAL.   |
| Prépublication/<br>Working paper | désigne l'ébauche (draft) de l'article – avant l'examen par les pairs, avant<br>même tout contact avec un éditeur. On parle ici de type de document et<br>non pas de version du document (preprint ou version soumise, postprint ou<br>manuscrit auteur accepté).                                                                                                    |
|                                  |                                                                                                    |

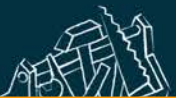

ET DE L'ENVIRONNEMENT

CLAUDE NICOLAS LEDOUX - UAR3124

| Preprint/<br>Prépublication | Le déposant peut l'utiliser pour qualifier plus précisément un document soumis sur un serveur de preprint comme arXiv, bioRxiv, etc.                                                                                                    |
|-----------------------------|----------------------------------------------------------------------------------------------------|
| Working paper               | Le déposant peut l'utiliser pour qualifier un preprint diffusé sous le label d'une collection (de labo, thématique).                                                                                                    |
| Rapport                     | Un rapport est un compte rendu publié séparément des résultats d'une<br>recherche, d'une recherche en cours, des développements et des<br>événements politiques, ou d'autres résultats techniques, portant<br>généralement un numéro de rapport et parfois un numéro de subvention<br>attribué par l'organisme de financement. |
| Rapport de recherche        | Un document qui fournit généralement une étude approfondie d'un sujet particulier ou qui décrit les résultats d'un projet de recherche.                                                                                                    |
| Rapport technique           | Un document qui consigne la procédure adoptée et les résultats obtenus dans le cadre d'une activité ou d'une enquête scientifique ou technique.                                                                                                    |
| Rapport contrat/Projet      | Un document officiel rédigé à destination du financeur de la recherche.                                                                                                    |
| Rapport d'expertise         | Un document destiné à produire des recommandations pour les décideurs ou leur environnement proche.                                                                                                    |
| Plan de gestion de données  | Un document officiel qui décrit comment et où les données seront collectées et gérées, tant pendant qu'après un projet de recherche.                                                                                                    |
|                             |                                                                                                    |

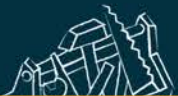

| Son        | Une ressource principalement destinée à être entendue. Le déposant est<br>invité à renseigner au mieux le contexte scientifique.                                                                                                    |
|------------|----------------------------------------------------------------------------------------------------|
| Traduction | Une traduction peut concerner des ouvrages ou des articles de revue. La traduction doit enrichir l'œuvre originale et étendre son champ de réception. L'auteur de la traduction doit être un spécialiste du champ de recherche du document traduit et doit pouvoir retranscrire ses concepts. Ce type de document concerne une traduction publiée et est à choisir si le déposant souhaite valoriser son travail de traduction. |
| Thèse      | Thèse de doctorat, travail scientifique présenté pour obtenir le grade de docteur. Le doctorat est d'une durée de trois ans après l'obtention du diplôme national de master.                                                                                                    |
| Vidéo      | Un enregistrement d'images visuelles, généralement en mouvement et<br>avec un accompagnement sonore, produit dans le cadre d'une démarche<br>scientifique ou lors d'une manifestation scientifique. Ce peut être<br>l'enregistrement d'une conférence/colloque, d'un cours. Le déposant est<br>invité à renseigner au mieux le contexte scientifique (champ <i>Résumé</i> ).                                                    |

<u>Référencer un brevet</u> <u>Déposer une thèse</u>

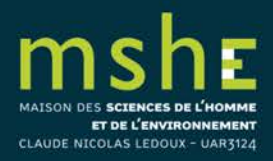

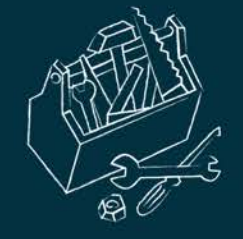

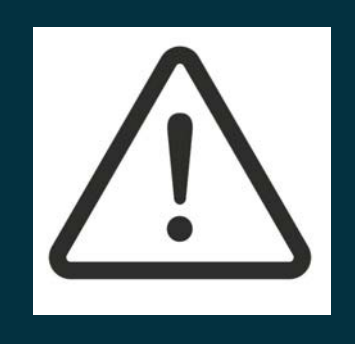

- Le type de document actuel Direction d'ouvrage/Proceedings/Dossier est, quant à lui, divisé. Deux nouveaux types de document génériques sont créés :
- Proceedings/Recueil de communications
- N° spécial de revue.
- Si vous avez dirigé ou coordonné un ouvrage, il faudra désormais choisir Ouvrage et sélectionner, dans les métadonnées auteur, la fonction « Directeur de la publication » ou « Éditeur scientifique ».

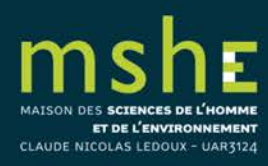

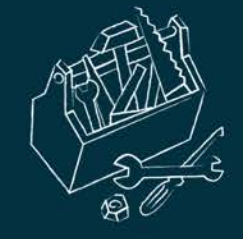

- Complétez le titre et le sous-titre et la langue adéquate.
- Renseignez le domaine, puis la discipline associée à votre travail (plusieurs domaines ou disciplines peuvent être renseignés) :

| Domaine * | Le domaine que vous mettrez en premier, sera considéré comme la discipline principale de l'article. L'ordre des dor glissé/déposé.    Sciences de l'Homme et Société | naines peut être changé par |   |
|-----------|----------------------------------------------------------------------------------------------------|-----------------------------|---|
|           |                                                                                                    |                             |   |
| N         |                                                                                                    | Filtrer par nom             | 0 |
|           | Sciences de l'Homme et Société                                                                                                    | h                           |   |
|           | Anthropologie biologique                                                                                                    |                             |   |
|           | Anthropologie sociale et ethnologie                                                                                                    |                             |   |
|           | Archéologie et Préhistoire                                                                                                    |                             |   |
|           | Architecture, aménagement de l'espace                                                                                                    |                             |   |
|           | Art et histoire de l'art                                                                                                    |                             |   |
|           | Etudes classiques                                                                                                    |                             |   |
|           | Démographie                                                                                                    |                             |   |
|           | Droit Droit                                                                                                    |                             |   |
|           | Economies et finances                                                                                                    |                             |   |
|           | Education                                                                                                    |                             |   |
|           | Etudes de l'environnement                                                                                                    |                             |   |
|           | Réduire la liste des domaines                                                                                                    |                             |   |

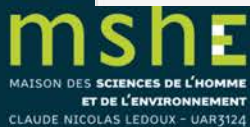

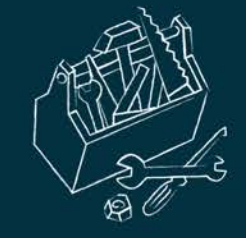

# Compléter les métadonnées auteur

### À savoir

- Tous les auteurs de la publication déposée doivent être présents dans le dépôt, si possible dans le même ordre : ces informations sont utilisées pour citer le document.
- Au moins une affiliation est demandée pour que le dépôt soit complet.
- L'affiliation de l'auteur est en principe celle au moment de la publication.

Les auteurs sont ajoutés automatiquement :

 - à partir du profil : dans les préférences de dépôt si vous avez choisi « oui » comme auteur par défaut (voir Compte et profil),
 - à partir du fichier pdf et/ou de l'identifiant du document (DOI, PMID, etc.).

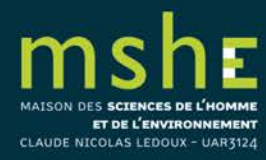

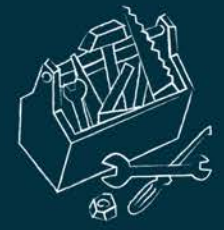

### • Ajouter l'auteur dans le formulaire puis sélectionner dans la liste qui s'affiche :

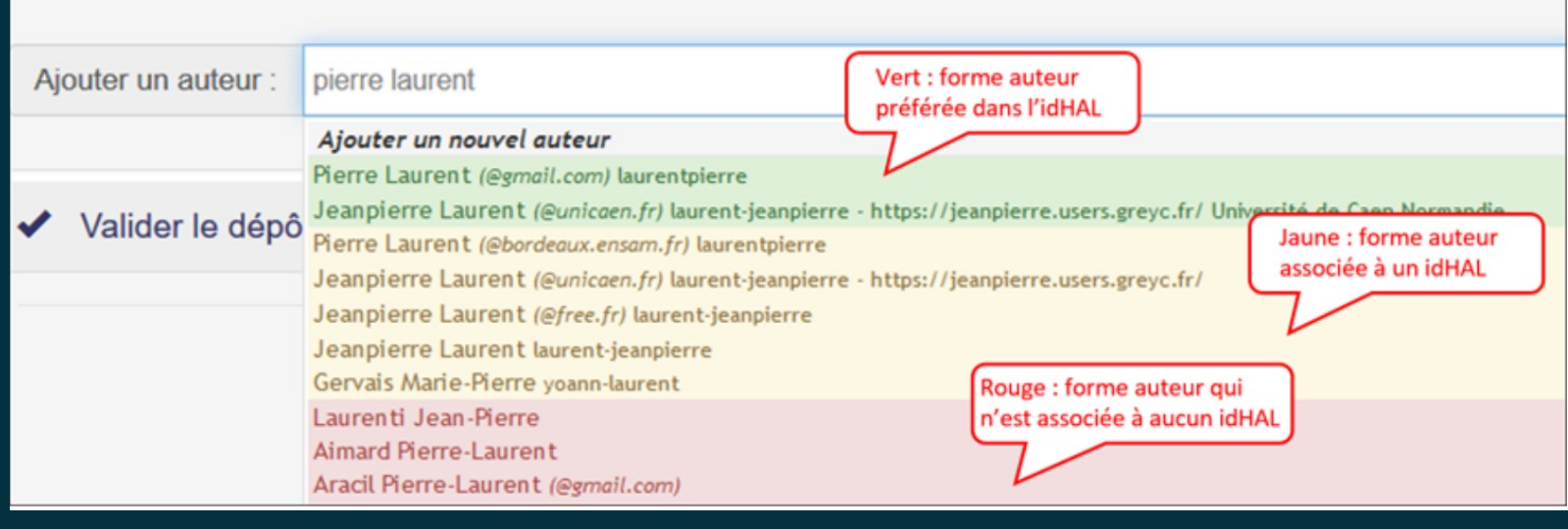

© CCSD

- Sélectionner plutôt la forme préférée par l'auteur lorsqu'il a configuré son idHAL.
   L'idHAL est un identifiant auteur permettant de regrouper toutes les formes de saisie du nom de l'auteur dans la base de données.
- Si l'auteur est déjà connu de HAL, le système propose une affiliation.

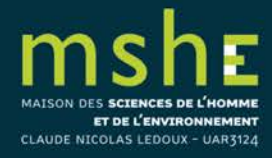

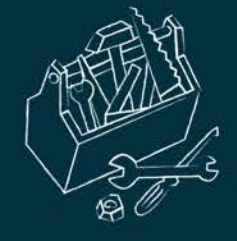

- Vous pouvez affiner la fonction d'un auteur pour préciser son rôle dans la publication déposée.
- La fonction par défaut est « auteur ». Une seule fonction peut être sélectionnée.

| Marie Gillet IdHAL : marie-gillet Auteur |                                                                                                    | Pour cet auteur -                |
|------------------------------------------|----------------------------------------------------------------------------------------------------|----------------------------------|
| Ajouter une anniation                    |                                                                                                    | Modifier                         |
| Ajouter un auteur : Jean Dupont          | <ul> <li>✓ Auteur</li> <li>Auteur correspondant</li> <li>Directeur de publication</li> <li>Directeur scientifique</li> <li>Collaborateur</li> <li>Auteur du matériel d'accompagnement</li> <li>Photographe</li> <li>Annoteur</li> <li>Traducteur</li> <li>Commentateur</li> <li>Illustrateur</li> <li>Metteur en scène</li> <li>Monteur</li> <li>Directeur artistique</li> <li>Ingénieur du son</li> <li>Cartographe</li> <li>Autre</li> <li>Orateur</li> </ul> | Supprimer<br>Choisir la fonction |

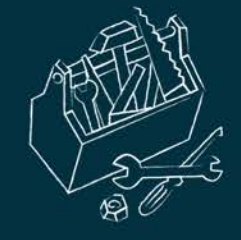

• Complétez l'affiliation des auteurs en saisissant l'acronyme ou une partie de l'acronyme du laboratoire, puis sélectionnez l'affiliation souhaitée :

|            | éter les données auteur(s)                                                                                                    |   |   |         |  |  |
|------------|----------------------------------------------------------------------------------------------------|---|---|---------|--|--|
| Au moins 1 | auteur doit être affilié                                                                                                    |   |   |         |  |  |
| Benjamir   | n Dupont                                                                                                    |   |   |         |  |  |
|            | Ajouter une nouvelle structure<br>Centre d'Immunologie Humaine                                                                                                    | ^ |   |         |  |  |
| Ajouter un | CIH<br>INSERM : US20 ; Institut Pasteur de Paris<br>Centre d'Ingénierie Hydraulique [Savoie Technolac]<br>CIH-EDF<br>- EDFElectricité de France                                                                               |   |   |         |  |  |
| ✓ Valider  | Centre international de hautes études agronomiques<br>méditerranéennes [CIHEAM]<br>Centre International des Hautes Études Agronomiques<br>Méditerranéennes-Institut Agronomique Méditerranéen de Montpellier<br>[CIHEAM-IAMM] |   |   |         |  |  |
|            | Laboratoire de recherche du Centre international de hautes études<br>agronomiques méditerranéennes                                                                                                    | ~ | 4 | Annuler |  |  |

MAISON DES **SCIENCES DE L'HOMME** ET DE L'ENVIRONNEMENT CLAUDE NICOLAS LEDOUX - UAR3124

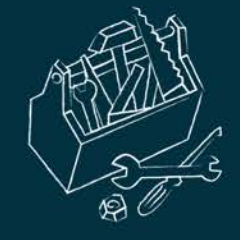

- Les affiliations sont gérées dans un référentiel. Sélectionnez de préférence une affiliation avec le code couleur vert ou jaune.
- Les affiliations (structures de recherche) peuvent être ajoutées automatiquement :
- à partir du profil : dans les préférences de dépôt si vous avez choisi « oui » comme auteur par défaut et avez ajouté votre laboratoire (voir Compte et profil),
- -à partir de l'algorithme d'affiliation : si l'auteur est déjà connu de HAL, le système propose une affiliation.

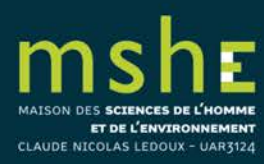

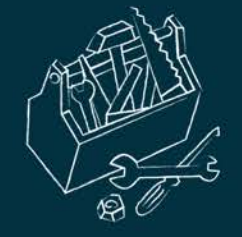

# • Si l'auteur n'apparaît pas dans la liste proposée par HAL, sélectionnez ajouter un nouvel auteur :

#### L Compléter les données auteur(s)

| Ajouter un auteur : |          | Jean                                                                                                    |  |  |  |
|---------------------|----------|----------------------------------------------------------------------------------------------------|--|--|--|
|                     |          | Ajouter un nouvel auteur                                                                                                    |  |  |  |
| Options :           | Une list | Jeantet Adrien (@gmail.com) adrien-jeantet - http://adrien-jeantet.com/                                                                    |  |  |  |
|                     |          | Raynaud Jean (@univ-lyon1.fr) jeanraynaud                                                                                                  |  |  |  |
|                     |          | Jeanneteau Freddy (@igf.cnrs.fr) jeanneteau-freddy                                                                                         |  |  |  |
| Valider le dépô     |          | Jeansoulin Robert (@univ-mlv.fr) jeansoulin                                                                                                |  |  |  |
|                     |          | Henninot J. (@univ-artois.fr) jeanfrancoishenninot                                                                                         |  |  |  |
|                     |          | Simon Jean-Christophe (@inrae.fr) jeanchristophesimon Institut National de Recherche pour l'Agriculture, l'Alimentation et l'Environnement |  |  |  |
|                     |          | Payeur Jean-Baptiste (@cerema.fr) jeanbaptistepayeur                                                                                       |  |  |  |
|                     |          | Bellet Jean-Baptiste (@univ-lorraine.fr) jeanbaptistebellet - http://www.iecl.univ-lorraine.fr/~Jean-Baptiste.Bellet                       |  |  |  |
|                     |          | Vinel Jean-Christian (@gmail.com) jeanchristianvinel                                                                                       |  |  |  |
|                     |          | Guillaume Jean-Loup (@univ-lr.fr) jeanloupguillaume                                                                                        |  |  |  |
|                     |          | Varré Jean-Stéphane (@univ-lille.fr) ieanstephanevarre                                                                                     |  |  |  |

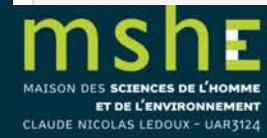

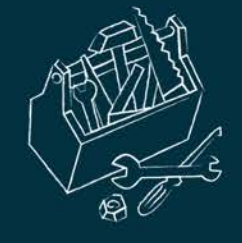

 Complétez les données correspondantes si vous les connaissez

| Ajouter un nou                      | vel auteur      | ×   |
|-------------------------------------|-----------------|-----|
|                                     | * Champs requis |     |
| Prénom *                            | Jea             | þ   |
| Nom *                               |                 | ß   |
| Autre(s)<br>prénom(s),<br>Initiales |                 | ₿1  |
| Email                               |                 | lb. |
| URL page<br>perso                   |                 | B   |
| Etablissement<br>employeur          |                 |     |
|                                     | Enregistrer     |     |

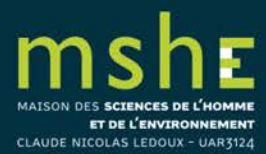

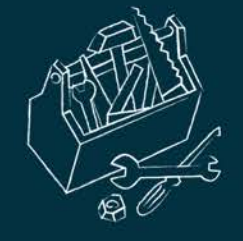

- Vous pouvez ajouter une liste d'auteurs
- Complétez la liste des auteurs en utilisant la forme indiquée (ici « Nom prénom ») et le séparateur indiquée (ici « , »).
- Dans Rechercher une affiliation pour chaque auteur, sélectionnez « oui ».

| Ajouter un nouv | vel auteur      |
|-----------------|-----------------|
|                 | * Champs requis |
| Liste           |                 |
| d'auteurs       |                 |
|                 |                 |
|                 |                 |
|                 |                 |
| Forme *         | Nom prénom      |
| 0 í a sustan a  |                 |
| *               | 3               |
|                 |                 |
| Rechercher      | Non             |
| une             |                 |
| pour            |                 |
| chaque          |                 |
| auteur *        |                 |
|                 |                 |
|                 | Ajouter         |

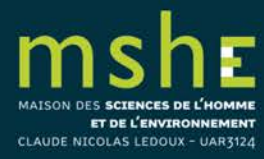

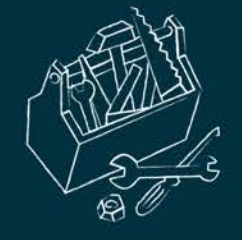

 Si l'affiliation de l'auteur n'apparaît pas dans la liste proposée par HAL, sélectionnez ajouter une nouvelle structure :

| Nouvelle structu    | Équipe de recherche                   |      |
|---------------------|---------------------------------------|------|
|                     | Regroupement d'équipes<br>Laboratoire |      |
| Type<br>structure * | ✓ Institution                         |      |
| Nom *               | laborat                               | ¦ı   |
| Sigle               |                                       |      |
| URL                 |                                       | []ı  |
| Adresse             |                                       |      |
|                     |                                       | l)   |
|                     |                                       | ///. |
| Pays *              |                                       | ~    |
|                     | Ajouter                               |      |
|                     | Annuler Enregistrer                   |      |

MAISON DES SCIENCES DE L'HOMME ET DE L'ENVIRONNEMENT CLAUDE NICOLAS LEDOUX - UAR3124

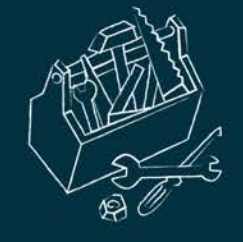

 Pour le dépôt, le référentiel des structures de recherche définit quatre types de structures qui permettent de gérer des affiliations entre elles. Un type correspond à une entité administrative spécifique à une institution (UMR par ex.) ou une section d'une entité administrative.

Les types de structure équipe de recherche, département et laboratoire doivent être affiliés à au moins une entrée de type institution.

Si la structure de recherche à laquelle lier votre nouvelle structure n'existe pas, remplissez le formulaire, cliquer sur ajouter puis enregistrer.

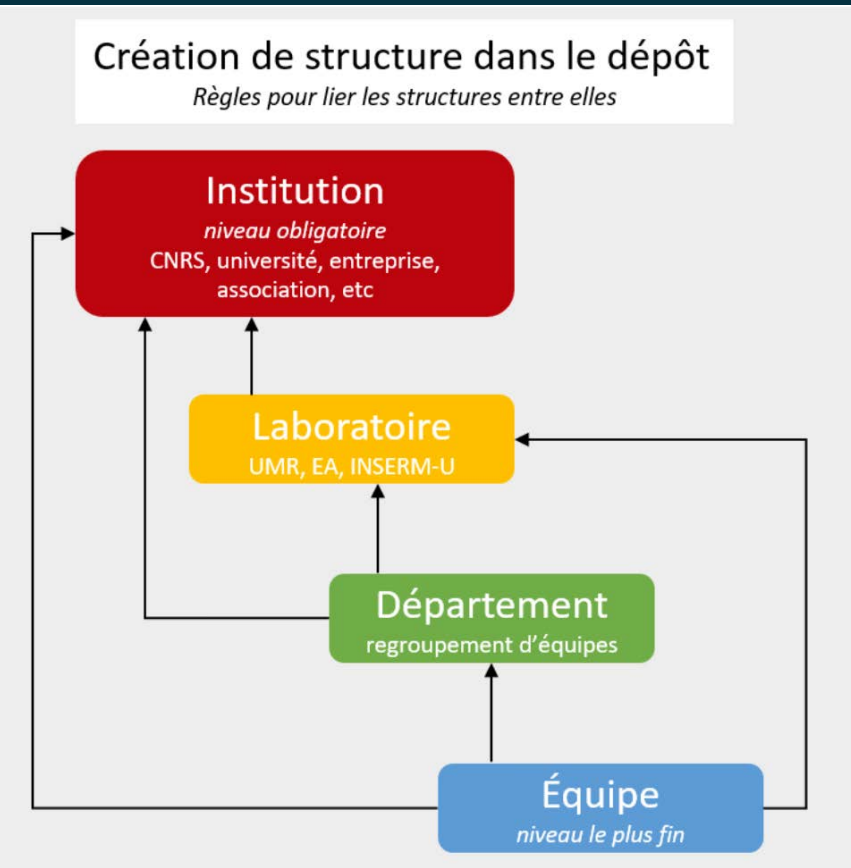

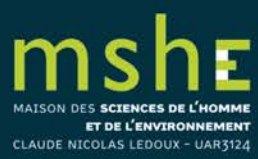

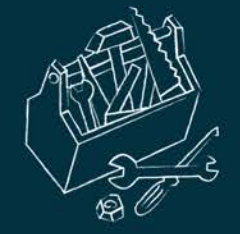

## • Vous pouvez affilier tous les auteurs à la même structure de recherche :

| Compléter les données auteur(s)                                                              |                 |                             |
|----------------------------------------------------------------------------------------------|-----------------|-----------------------------|
|                                                                                              | ŀ               | Afficher toutes les options |
| Marie Gillet IdHAL : marie-gillet Auteur                                                     |                 | Pour cet auteur 🗸           |
| MSHE - Maison des Sciences de l'Homme et de l'Environnement Claude Nicolas Ledoux (UAR 3124) |                 | Pour cette structure -      |
| Ajouter une affiliation                                                                      | Modifi          | ier                         |
| Jean-Claude Daumas Auteur                                                                    | Voir le<br>Supp | es détails                  |
| Ajouter une affiliation                                                                      | Assoc           | cier à tous les auteurs     |
|                                                                                              | Supp            | rimer pour tous les auteurs |
| Ajouter un auteur : Jean Dupont                                                              |                 |                             |

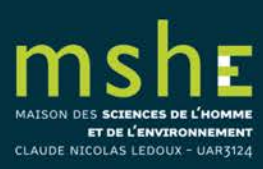

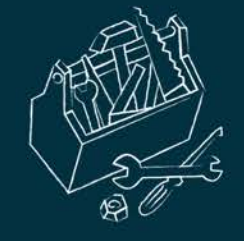

## Gérer ses dépôts

- La gestion de vos dépôts se fait dans « Mon espace / Mes dépôts ».
- En fonction de leur état, vos dépôts sont répartis en quatre catégories :
- documents en ligne (dépôts avec fichier)
- références bibliographiques en ligne (notice)
- documents en attente de vérification (dépôts avec fichier qui sont systématiquement vérifiés avant la mise en ligne)
- documents en attente de modification (dépôts que vous devez modifier avant leur mise en ligne).

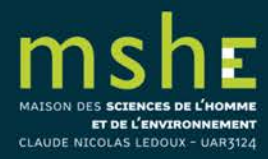

| Accueil   | Dépôt      | Consultation - | Recherche | Documentation | Mon espace - | Privilèges 🗸 |
|-----------|------------|----------------|-----------|---------------|--------------|--------------|
| Mon espac | e / Mes de | épôts          |           |               |              |              |

#### Documents en ligne

| Identifiant                 | Référence                                                                                                    | Date de dépôt |
|-----------------------------|----------------------------------------------------------------------------------------------------|---------------|
|                             |                                                                                                    |               |
| ☐ hal-03161119, v1          | Céline Aunay, Amélie Aude Berthon, Bernard Gratuze, Magalie Guérit, James Motteau, et al Le verre creux du VIIIe au Xe siècle<br>dans la vallée de la Loire moyenne et de la Vienne. Essai typo-chronologique et archéométrique. Pactat, Inès; Munier, Claudine. Le<br>verre du VIIIe au XVIe siècle en Europe occidentale, Presses universitaires de Franche-Comté, pp.293-314, 2020, Les Cahiers de la<br>MSHE Ledoux, 978-2-84867-723-1. (10.4000/books.pufc.19767). (hal-03161119) | 2021-06-08    |
| hal-03250433, v1            | Laurence Delobette, Nicole Brocard. Entre France et Empire: le mariage d'Otton IV et de Mahaut d'Artois (1285). Paul Delsalle;                                                                                                    | 2021-06-04    |
| Identifiant du document     | l¦ı Mot de passe                                                                                                    |               |
| F Outils -                  | Agrandir                                                                                                    |               |
| Références bibliographiques | en ligne                                                                                                    | 46            |

| Identifiant             | Référence                                                                                                    | Date de dépôt |
|-------------------------|----------------------------------------------------------------------------------------------------|---------------|
|                         |                                                                                                    | 1             |
| ☐ halshs-02537957, v1   | Vincent Bourdeau, Jean-Luc Chappey, Julien Vincent. Les encyclopédismes en France à l'ère des révolutions (1789-1850). Presses universitaires de Franche-Comté, 2020, Les Cahiers de la MSHE Ledoux, 978-2-84867-667-8. (10.4000/books.pufc.18609). (halshs-02537957) | 2020-04-09    |
| hal-00484109, v1        | Paul Delsalle, Laurence Delobette. Autour des Chifflet : aux origines de l'érudition en Franche-Comté. Presses universitaires de<br>Franche-Comté, pp.258, 2007, Les Cahiers de la MSHE Ledoux, 978-2-84867-174-1. (10.4000/books.pufc.27614). (hal-00484109)         | 2010-05-17    |
| Identifiant du document | Not de passe                                                                                                    |               |

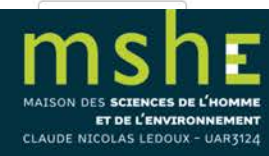

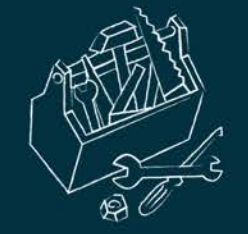

## • Après avoir sélectionné un document, vous pouvez choisir plusieurs actions :

| Documents en ligne             |                                                                                                    |            |
|--------------------------------|----------------------------------------------------------------------------------------------------|------------|
| Identifiant                    | Référence                                                                                                    | Date de d  |
| ✓ hal-03161119, v1             | Céline Aunay, Amélie Aude Berthon, Bernard Gratuze, Magalie Guérit, James Motteau, et al Le verre creux du VIIIe au Xe siècle<br>dans la vallée de la Loire moyenne et de la Vienne. Essai typo-chronologique et archéométrique. Pactat, Inès; Munier, Claudine. Le<br>verre du VIIIe au XVIe siècle en Europe occidentale, Presses universitaires de Franche-Comté, pp.293-314, 2020, Les Cahiers de la<br>MSHE Ledoux, 978-2-84867-723-1. (10.4000/books.pufc.19767). (hal-03161119) | 2021-06-08 |
| ☐ hal-03250433, v1             | Laurence Delobette, Nicole Brocard. Entre France et Empire: le mariage d'Otton IV et de Mahaut d'Artois (1285). Paul Delsalle;                                                                                                    | 2021-06-04 |
| Identifiant du document        | Not de passe                                                                                                    |            |
| Pour le document sélectionné - | Agrandir                                                                                                    |            |
| Voir                           | en ligne                                                                                                    |            |
| 🖍 Modifier les métadonnées     |                                                                                                    |            |
| Ajouter un fichier annexe      | Référence                                                                                                    | Date de d  |
| Déposer une nouvelle version   |                                                                                                    |            |
| 🔗 Lier la ressource            |                                                                                                    |            |
| Utiliser comme modèle          | Vincent Bourdeau, Jean-Luc Chappey, Julien Vincent. Les encyclopédismes en France à l'ère des révolutions (1789-1850). Presses                                                                                                    | 2020-04-09 |
| L Partager la propriété        | (halshs-02537957)                                                                                                    |            |
| Supprimer de mon espace        | Paul Delsalle, Laurence Delobette. Autour des Chifflet : aux origines de l'érudition en Franche-Comté. Presses universitaires de Franche-Comté, pp.258, 2007, Les Cahiers de la MSHE Ledoux, 978-2-84867-174-1. (10.4000/books.pufc.27614). (hal-00484109)                                                                                                    | 2010-05-17 |

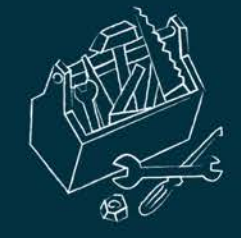

# Le partage de propriété

- Le partage d'un dépôt permet à chaque contributeur d'un travail d'y avoir accès depuis son espace personnel (et donc de modifier les données si besoin).
- Cette action évite notamment la création de doublons.

- Il existe deux cas de figure pour le partage de propriété d'un dépôt :
- 1) Vous avez crée le dépôt et souhaitez le partager
- 2) Vous souhaitez avoir accès au dépôt d'un de vos coauteurs

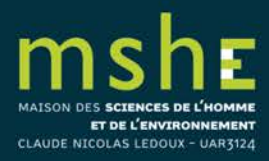

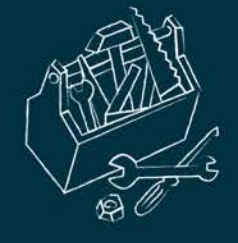

- L'utilisateur sera averti par mail de votre dépôt.
- Les coauteurs ayant un compte HAL dispose automatiquement de la copropriété d'un dépôt lorsque leur nom d'auteur est référencé dans les métadonnées.

Mon espace / Mes partages de propriétés

#### Partager la propriété d'un dépôt

Vous pouvez partager la propriété de vos dépôts avec d'autres utilisateurs

Sélectionner le(s) document(s)

Céline Aunay, Amélie Aude Berthon, Bernard Gratuze, Magalie Guérit, James Motteau, et al.. Le verre creux du VIII<sup>e</sup> au X<sup>e</sup> siècle dans la vallée de la Loire moyenne et de la Vienne. Essai typo-chronologique et archéométrique. Pactat, Inès; Munier, Claudine. Le verre du VIIIe au XVIe siècle en Europe occidentale, Presses universitaires de Franche-Comté, pp.293-314, 2020, Les Cahiers de la MSHE Ledoux, 978-2-84867-723-1. (10.4000/books.pufc.19767). (hal-03161119)

- Afficher/Cacher mes dépôts

Sélectionner l'utilisateur Recherche utilisateur (par nom, prénom, e-mail, uid)

**1** Partager la propriété

#### Demander la propriété d'un dépôt

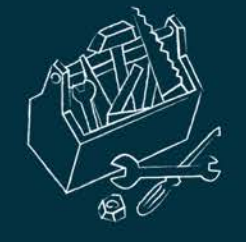

 Vous pouvez également partager la propriété depuis la page de votre dépôt (lorsque vous êtes connecté).

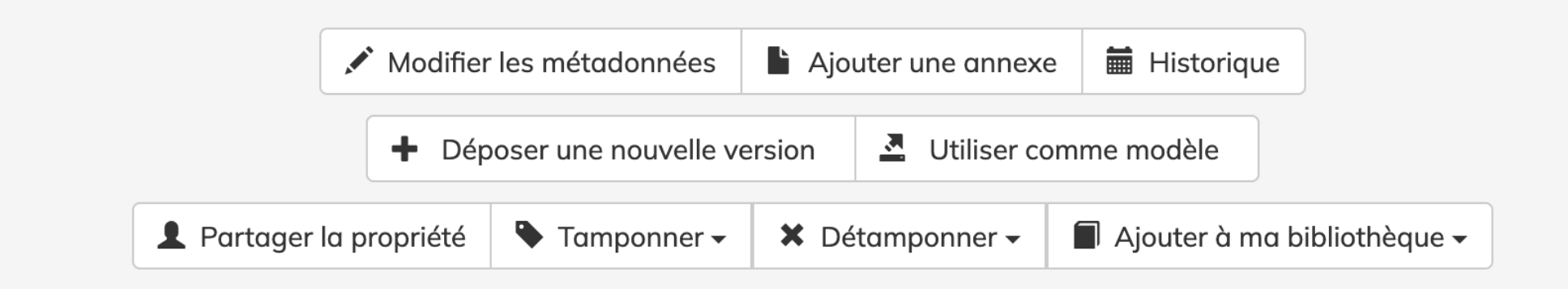

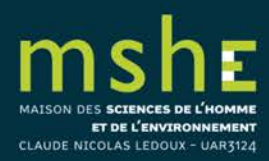

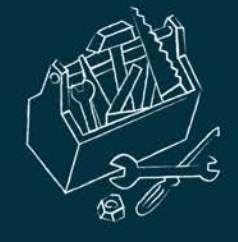

- Pour demander le partage de propriété.
- Vous pouvez demander le partage depuis « Mon espace/Mes partages de propriété ».

## Mes partages de propriétés

| Partager la propriété d'un dépôt                                           |                      |  |  |  |  |  |
|----------------------------------------------------------------------------|----------------------|--|--|--|--|--|
| Demander la propriété d'un dépôt                                           |                      |  |  |  |  |  |
| Vous pouvez envoyer une demande de propriété d'un dépôt à son contributeur |                      |  |  |  |  |  |
| Identifiant HAL du dépôt                                                   | Saisir l'identifiant |  |  |  |  |  |
| Message au propriétaire du dépôt                                           |                      |  |  |  |  |  |
|                                                                            |                      |  |  |  |  |  |
|                                                                            |                      |  |  |  |  |  |
|                                                                            |                      |  |  |  |  |  |

🛪 Envoyer la demande

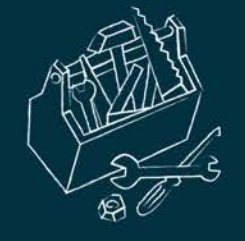

- Ou effectuer votre demande directement depuis la notice du dépôt (demande en bas de la page) .

| Demander la propriété                                   |
|---------------------------------------------------------|
| Utiliser comme modèle                                   |
| Tamponner - X Détamponner - Ajouter à ma bibliothèque - |

- Une fois la demande acceptée, le dépôt se trouvera dans « Mon espace/Mes dépôts ».

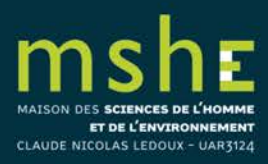

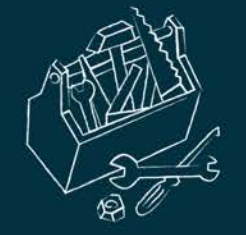

•

## Ou à partir des résultats d'une requête ou d'une recherche.

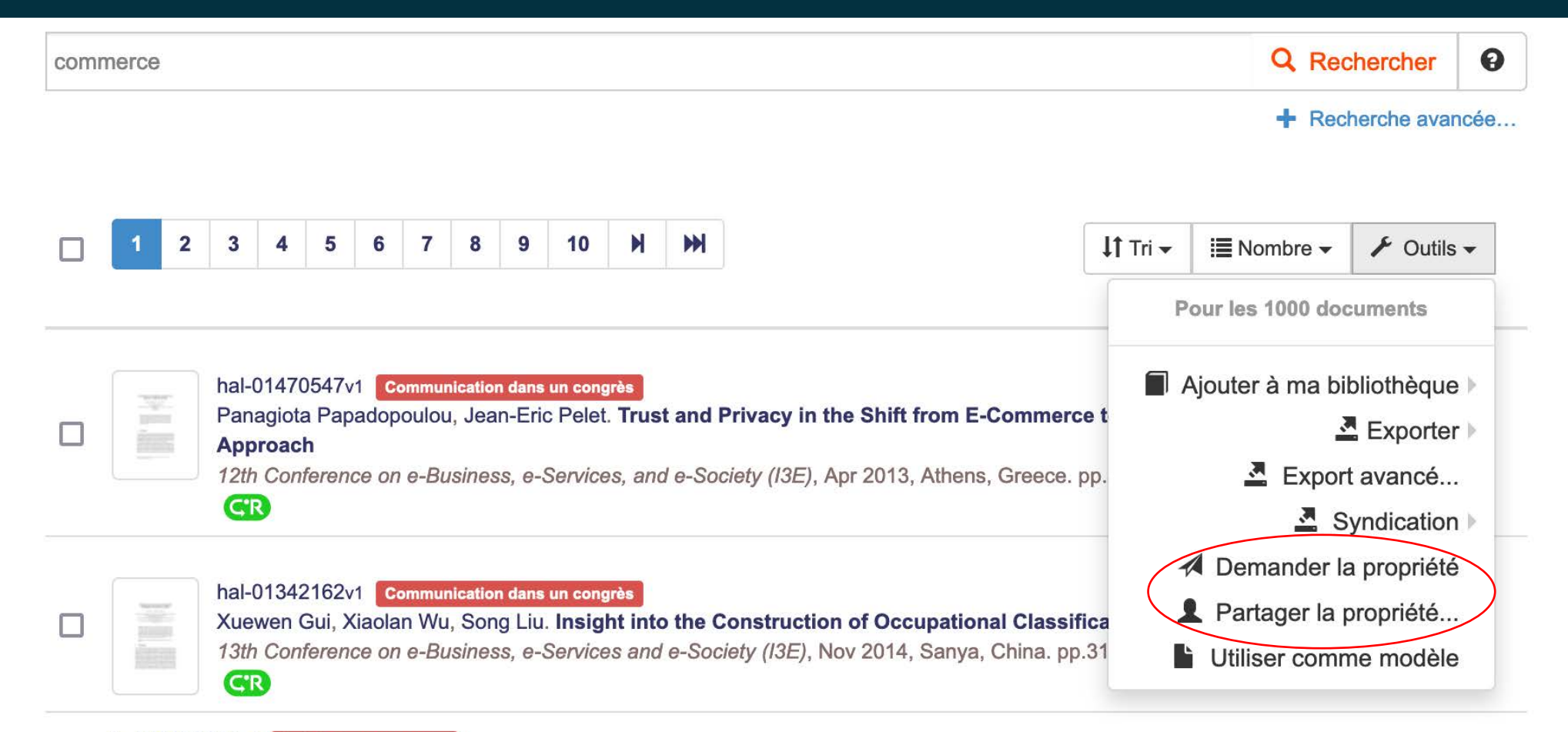

hal-02371371v1 Article dans une revue

Guy Durand. L'alternative du commerce équitable

Pour : enquêtes et témoignages, Groupe de recherche pour l'éducation et la prospective (France) (GREP), 2004, pp.33-35

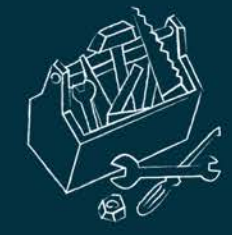

# Comment lier plusieurs dépôts ?

• La fonctionnalité « Lier mes ressources » vous permet de créer un lien entre plusieurs dépôts de votre espace.

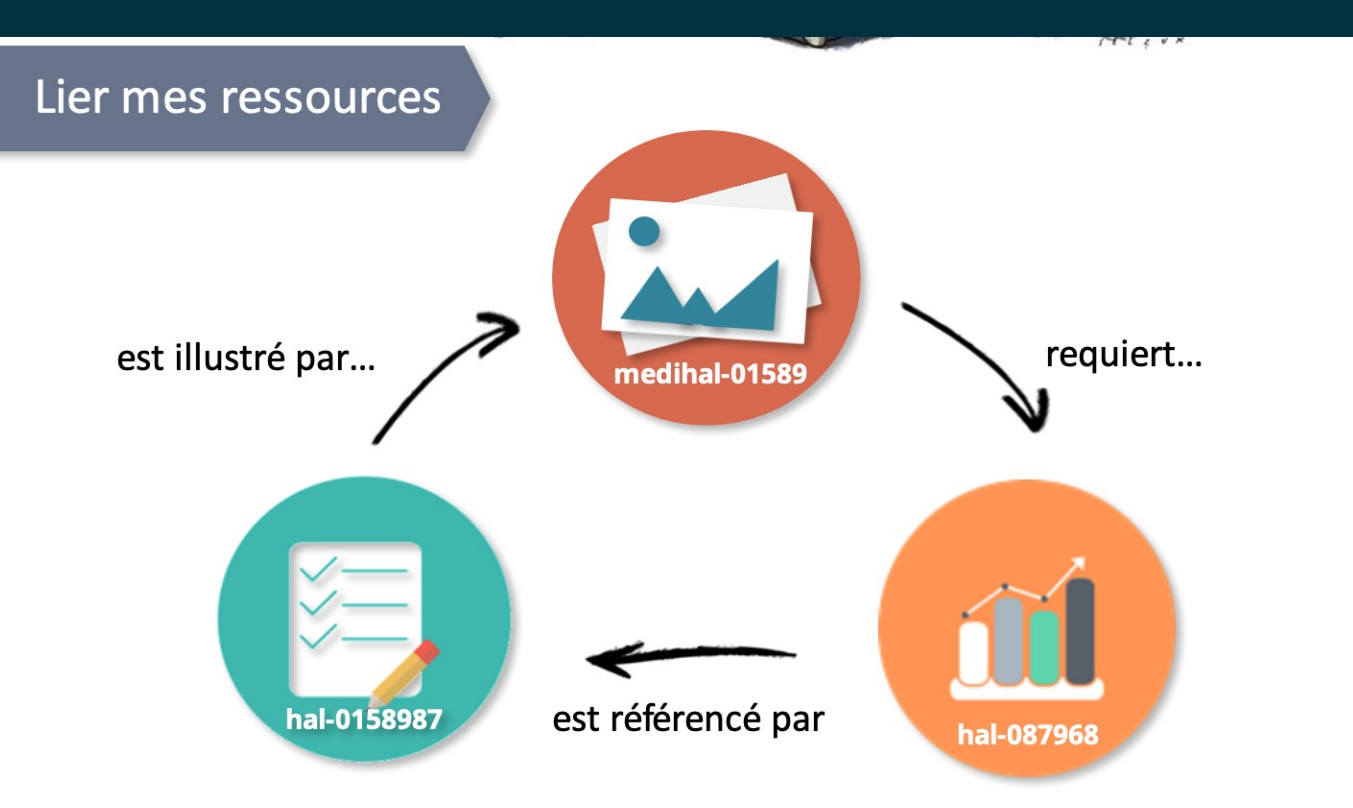

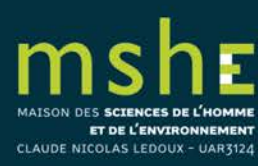

| Accueil Déposer Parco      | urir - Rechercher Services -                                            | Documentation HAL Mon es                                                    | pace - Privilèges -                             |
|----------------------------|-------------------------------------------------------------------------|-----------------------------------------------------------------------------|-------------------------------------------------|
| Documents en ligne         |                                                                         | 1                                                                           |                                                 |
| □ Identifiant du document  | ¦I Mot de passe                                                         | b                                                                           |                                                 |
| 🖌 Outils 🗸                 |                                                                         |                                                                             | Agrandir                                        |
| Références bibliographique | es en ligne                                                             |                                                                             |                                                 |
| Identifiant                | Référence                                                               |                                                                             |                                                 |
| Al-03013665, v1 2          | Jean-Claude Daumas. Les révolution<br>Comté, 2020, Les Cahiers de la MS | ons du commerce. France, XVIIIe-X<br>SHE Ledoux, 978-2-84867-722-4. (*      | XIe siècle. Presses universitaires de Franche-  |
| hal-03013835, v1           | Michel Boutanquoi, Carl Lacharité.<br>de Franche-Comté, 2020, Hors col  | Enfants et familles vulnérables en p<br>lection, 978-2-84867-786-6. (hal-03 | protection de l'enfance. Presses universitaires |
| Identifiant du document    | i Mot de passe                                                          | lb                                                                          |                                                 |
| 🖌 Outils 🗸                 |                                                                         |                                                                             | Agrandir                                        |
| 👁 Voir                     |                                                                         |                                                                             |                                                 |
| Ajouter un fichier         |                                                                         |                                                                             |                                                 |
| Modifier les métadonnées   |                                                                         |                                                                             |                                                 |
| S Lier la ressource 3      |                                                                         |                                                                             |                                                 |
| Utiliser comme modèle      |                                                                         | INFORMATIONS                                                                |                                                 |
| T Supprimer                | ir                                                                      | Données                                                                     |                                                 |
| Partager la propriété      |                                                                         | nersonnelles                                                                |                                                 |

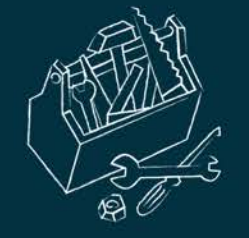

• Choisissez le type de relation, puis ajoutez l'identifiant HAL du dépôt avec lequel vous voulez lier le document.

#### Lier la ressource

Céline Aunay, Amélie Aude Berthon, Bernard Gratuze, Magalie Guérit, James Motteau, et al.. Le verre creux du VIII<sup>e</sup> au X<sup>e</sup> siècle dans la vallée de la Loire moyenne et de la Vienne. Essai typo-chronologique et archéométrique. Pactat, Inès; Munier, Claudine. Le verre du VIIIe au XVIe siècle en Europe occidentale, Presses universitaires de Franche-Comté, pp.293-314, 2020, Les Cahiers de la MSHE Ledoux, 978-2-84867-723-1. (10.4000/books.pufc.19767). (hal-03161119)

| Relation              | Identifiant HAL | Commentaire |   |
|-----------------------|-----------------|-------------|---|
| est une partie de 🗸 🗸 | halshs-02887833 | Commentaire | Ì |
| illustre v            | Identiñant HAL  | Commentaire | 2 |
|                       |                 |             |   |

• Le lien parallèle est alors créé pour l'autre dépôt.

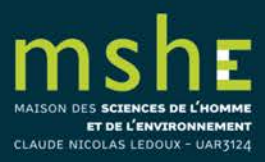

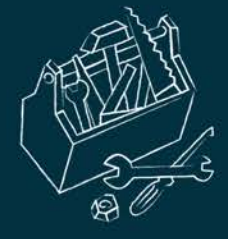

halshs-02537957, version 1 Direction d

rection d'ouvrage, Proceedings, Doss

#### Les encyclopédismes en France à l'ère des révolutions (1789-1850)

Vincent Bourdeau 1, 2, Jean-Luc Chappey 3, Julien Vincent 3 Details

1 LdA - Logiques de l'Agir (EA 2274)

MSHE - Maison des Sciences de l'Homme et de l'Environnement Claude Nicolas Ledoux

3 IHMC - Institut d'histoire moderne et contemporaine

Résumé : Après la Révolution française, l'idée d'encyclopédie prend une extension considérable. Jusqu'au Printemps des peuples de 1848, elle est indissociable de l'idée de république universelle, et se trouve au cœur d'une multiplicité d'enjeux pour la reconstruction institutionnelle, intellectuelle et politique de la société postrévolutionnaire. C'est à la singularité de ce moment (1789-1848) dans l'histoire longue de l'encyclopédisme que sont consacrées les différentes contributions de ce volume. Loin de se limiter à un moment de l'histoire des sciences, l'encyclopédisme nous révèle la manière dont les sociétés modernes se représentent elles-mêmes et s'instituent politiquement.

Mots-clés : Encyclopédies Révolution Savoir et érudition Pratiques politiques Histoire Dix-neuvième siècle

#### Type de document : Direction d'ouvrage, Proceedings, Dossier Domaine :

Sciences de l'Homme et Société

II Voir

Sciences de l'Homme et Société / Histoire, Philosophie et Sociologie des sciences Sciences de l'Homme et Société / Philosophie Sciences de l'Homme et Société / Histoire

Liste complète des

métadonnées

https://holshs.archives-ouvertes.fr/holshs-02537957 Contributeur : Marie Gillet <bdd-mshe@univ-fcomte.fr> Soumis le : jeudi 9 avril 2020 - 10:24:54 Dernière modification le : mardi 7 septembre 2021 - 15:48:02

#### **IDENTIFIANTS**

- HAL Id : halshs-02537957, version 1
- Mot de passe : w&funy4q
- DOI: 10.4000/books.pufc.18609

#### COLLECTIONS

HIPHISCITECH | UNIV-FCOMTE | MSHE | LDA | UNIV-PARIS1 | IHMC | ENS-PARIS | CNRS | PSL | CAH-MSHE

#### RELATIONS

- a comme partie hal-02502650 Laurent Clauzade
- a comme partie hal-03248386 Vincent Bourdeau

#### CITATION

Vincent Bourdeau, Jean-Luc Chappey, Julien Vincent, Les encyclopédismes en France à l'ère des révolutions (1789-1850). Presses universitaires de Franche-Comté, 2020, Les Cahiers de la MSHE Ledoux, 978-2-84867-667-8. (10.4000/books.pufc.18609). (halsh=02537957)

#### EXPORTER

|                            | BibTeX | TEI | DC | DCterms | EndNote |  |  |  |  |  |
|----------------------------|--------|-----|----|---------|---------|--|--|--|--|--|
| PARTAGER                   |        |     |    |         |         |  |  |  |  |  |
| f 🗾 🔤                      | +      |     |    |         |         |  |  |  |  |  |
| MÉTRIQUES                  |        |     |    |         |         |  |  |  |  |  |
| Consultations de la notice |        |     |    |         |         |  |  |  |  |  |
| 187                        |        |     |    |         |         |  |  |  |  |  |

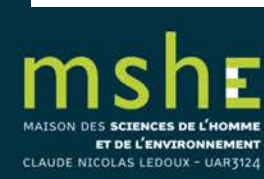

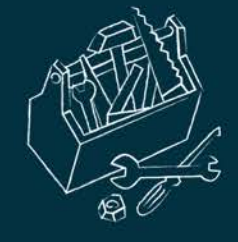

# Pour aller plus loin...

- □ <u>Créer et gérer ses identifiants chercheur (MSHE)</u>
- □ <u>Créer son CV-HAL</u>(MSHE)
- □ Les licences CC (MSHE)
- □ <u>Créer et mettre en page sa collection dans HAL</u> (MSH Dijon)
- Lister facilement les articles publiés dont le dépôt du postprint est autorisé (MSH Dijon)
- □ <u>Ai-je le droit de déposer mon article sur HAL ?</u> (SCD UB)
- □ <u>Mémo : Saisir et importer ses publications de HAL vers RIBAC (INSHS)</u>
- □ <u>Accès gratuit ne veut pas dire libre accès</u> (CCSD)
- □ <u>Guide Je publie, quels sont mes droits ?</u> (MESRI)

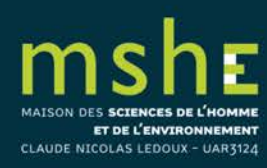

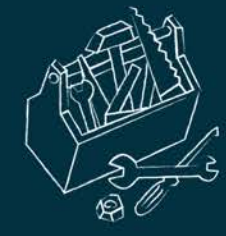

# De nombreux tutoriels disponibles sur HAL

□ Vous pourrez également consulter de nombreux guides utilisateurs rédigés par le CCSD sur la page suivante : <u>https://doc.archives-ouvertes.fr/guide\_utilisateurs/</u>,

□ ainsi que des tutoriels vidéo : <u>https://doc.archives-ouvertes.fr/tutoriels-video/</u>.

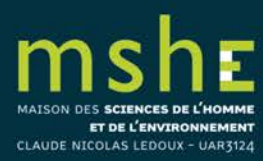